# PLATAFORMA BRASIL

SUBMETENDO UM PROJETO AO COMITÊ DE ÉTICA EM PESQUISA/COMISSÃO NACIONAL DE ÉTICA EM PESQUISA (CEP/CONEP).

UNIVERSIDADE DE SANTO AMARO - UNISA. Comitê de Ética em Pesquisa da UNISA.

### Fluxo para Pedido de Autorização para Realização de Projeto de Pesquisa na UNISA

- Todo Projeto de Pesquisa só pode ser realizado na UNISA após análise e aprovação da Comissão de Pesquisa.
- A aprovação da Comissão de Pesquisa deve anteceder a análise do Comitê de Ética em Pesquisa (CEP-UNISA) ou da Comissão de Ética para Uso de Animais (CEUA-UNISA).

## Documentação Necessária

- O Proponente do Projeto (aluno OU orientador) a ser analisado deve submeter a Proposta na Secretaria de Pesquisa, com os seguintes documentos:
  - Projeto de Pesquisa;
  - Curriculum Lattes do Orientador e do Aluno (atualizado nos últimos de 3 meses);
  - Formulário para Pedido de Autorização para Realização de Projeto de Pesquisa Científica (conseguido na página da UNISA entrando com login e senha no item PESQUISA);
  - Autorização para coleta de dados de Instituições co-participante OU de Coordenadores de Curso (quando for realizado nas dependências da Universidade com alunos de Cursos de graduação) OU de Gestores/Coordenadores de Unidades de Saúde (Ex: Complexo Hospitalar Wladimir Arruda – HEWA ou Hospital Geral do Grajau –HGG).

## APÓS APROVAÇÃO DA COMISSÃO DE PESQUISA.

- Se o parecer for negativo, o orientador pode resubmeter a proposta com as correções apontadas, se desejar.
- Se o parecer for positivo, a Comissão de Pesquisa irá emitir parecer para orientador e ASSINAR a folha de rosto da Plataforma Brasil, para projetos que serão submetidos ao CEP-UNISA, OU
- Enviar Carta de Autorização para CEUA-UNISA, para projetos que se utilizarão de modelo animal, cuja análise ética será realizada por esta Comissão.
- Única e exclusivamente o *Presidente da Comissão de Pesquisa* pode assinar a Folha de Rosto da Plataforma Brasil para quaisquer projetos realizados na UNISA, bem como emitir carta de autorização para o CEUA-UNISA.

### Acessar a página do sistema PLATAFORMA BRASIL, a saber, <u>http://aplicacao.saude.gov.br/plataformabrasil/login.jsf</u>

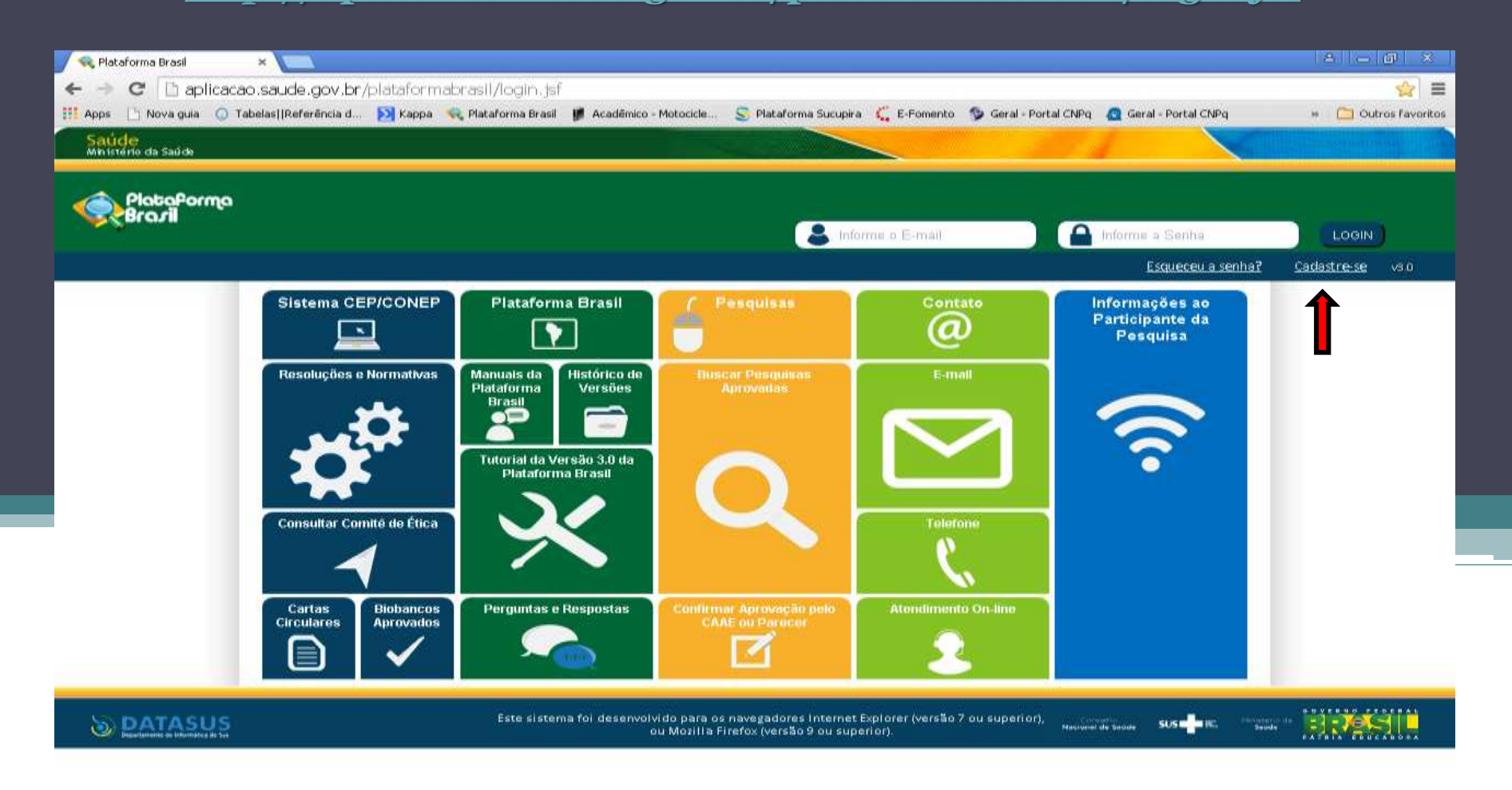

|                              | * VApós a leitura deste texto, clique no botão Avançar para ter acesso à segunda etapa do preenchimento do cadastro pessoal na PLATAFORMA BRASIL                                                                                                    |                   |
|------------------------------|----------------------------------------------------------------------------------------------------|-------------------|
| A C 🗋 aplica                 | icao.saude.gov.br/plataformabrasil/login.jsf                                                                                                    | <u>\$</u>         |
| Apps 🕒 Nova guia 🔘           | ) Tabelas  Referência d 🔊 Kappa 👒 Plataforma Brasil 🧋 Acadêmico - Motocicle 😒 Plataforma Sucupira 🛴 E-Fomento 🦻 Geral - Portal CNPq 🧕 Geral - Portal CNPq                                                                                                    | » 🦳 Outros favori |
| Saúde<br>Ministério da Saúde |                                                                                                    |                   |
| Plataforme                   |                                                                                                    |                   |
| <b>BLOUI</b>                 |                                                                                                    |                   |
|                              |                                                                                                    | Va                |
|                              | Você está em: Público > Cadastro na Plataforma Brasil                                                                                                    |                   |
|                              | CADAS TRO NA PLATAFORMA BRASIL                                                                                                    |                   |
|                              | Prezado Pesquisador,                                                                                                    |                   |
|                              | Para ter acesso às funcionalidades da Plataforma Brasil é necessário possuir um login (e-mail) e senha de acesso ao sistema.                                                                                                    |                   |
|                              | Para efetuar o cadastro é necessário ter uma cópia digitalizada de um documento de identidade com foto para ser submetido ao sistema (recomenda-se o formato 'UPG' ou 'PDF'<br>com resolução de 1000 DPI 2000PI). As imagens digitalizadas deverão ser anexadas quando da realização do cadastro. O não envio do documento provoca a não efetivação do<br>cadastro. Também será necessário o envio do seu currículo vitae em formato doc, docx, odt e pdf - 2mb máximo. |                   |
|                              | Nota                                                                                                    |                   |
|                              | A Plataforma Brasil teve sua implantação iniciada em setembro de 2011.                                                                                                    |                   |
|                              | Caso ao realizar o seu cadastro, sua instituição não esteja disponível na relação cadastrada no sistema, entre em contato com o CEP de sua unidade para obter maiores<br>informações. Para concluir o cadastro selecione a opção "não" na pergunta "Deseja se vincular a alguma Instituição de pesquisa?".                                                                                                    |                   |
|                              | Obrigado,                                                                                                    |                   |
|                              | Equipe Plataforma Brasil.                                                                                                    |                   |
|                              | Voltar Avançar                                                                                                    |                   |
|                              |                                                                                                    |                   |

Após a leitura deste texto, clique no botão **Avançar** para ter acesso à segunda etapa do preenchimento do cadastro pessoal na PLATAFORMA BRASIL

| Saúde<br>Anistério da Saúde         |                                      |                                                             |                                                                                     |                         |     |
|-------------------------------------|--------------------------------------|-------------------------------------------------------------|-------------------------------------------------------------------------------------|-------------------------|-----|
| PlataPorma<br>Brazii                |                                      |                                                             |                                                                                     |                         |     |
|                                     | Você está emi Público > Cadastro p   | Plataforma Brasil                                           |                                                                                     | 17                      | *3× |
|                                     | CADAS TRO NA PLATAFORMA BRA          | SIL                                                         |                                                                                     |                         |     |
|                                     | CADASTRAR DADOS                      |                                                             |                                                                                     |                         |     |
| Selecionar a<br>Especialização      | * Nacionalidade:                     |                                                             |                                                                                     |                         |     |
| Acadêmica                           | Selecione                            | ×                                                           |                                                                                     |                         |     |
| tema só prevê as                    | * CPF:                               | * Descrição do Documento: 👊                                 |                                                                                     |                         |     |
| pecialidades da                     |                                      |                                                             | Se for aluno da <u>Graduação</u> info                                               | rmar o                  |     |
| área da Saúde.<br>Para informar     | DADOS COMPLEMENTARES                 |                                                             | <u>Ensino Medio</u> (se Normal ou Te<br>Se for aluno do <i>Mestrado</i> inform      | cnico);<br>nar a        |     |
| orretamente sua                     | * Maior Título Acadêmico:            |                                                             | <u>Graduação;</u>                                                                   |                         |     |
| rea, selecione a                    | * Especialização Acadêmica:          |                                                             | Se for aluno do <u>Doutorado</u> info<br>Outros: Mestrado.                          | mar o                   |     |
| opção: "outros"<br>o abrirá o campo | cione                                | •                                                           |                                                                                     |                         |     |
| ado de mesmo                        | Currículo Lattes:                    |                                                             |                                                                                     |                         |     |
| nome, para que                      | ex: http://attes.cnpg.br/59003452657 | 9424                                                        |                                                                                     |                         |     |
| eja informada a<br>rea de formação  |                                      |                                                             |                                                                                     |                         |     |
| acadêmica                           | Voltar                               | • (                                                         | 3) ● ●                                                                              | Avançar                 |     |
|                                     |                                      |                                                             |                                                                                     |                         |     |
| DATASUS                             |                                      | Este sistema foi desenvolvido para os na<br>ou Mozilia Fire | ovegadores Internet Explorer (versão 7 ou superior),<br>fox (versão 9 ou superior). | Nantarial de Kadade SUS |     |
|                                     | A a information                      |                                                             |                                                                                     |                         |     |
|                                     | Ao informar                          | D link do curriculo LAI I                                   | ES,                                                                                 |                         |     |
|                                     | automatican                          | ente cai a obrigatorieda                                    | ade                                                                                 |                         |     |
|                                     | de se adic                           | ionar um currículo nest                                     | а                                                                                   |                         |     |
|                                     | -                                    |                                                             |                                                                                     |                         |     |

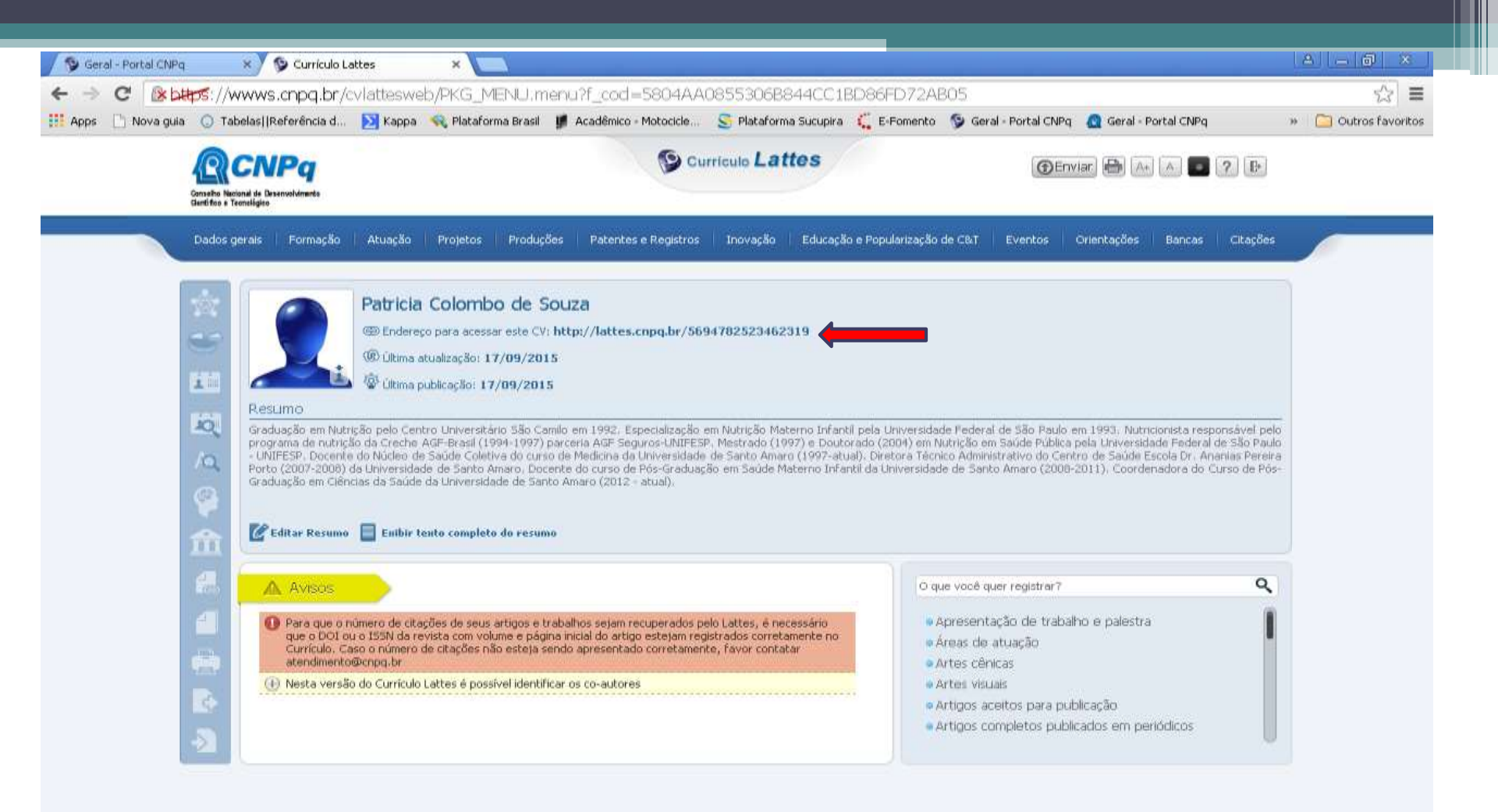

| it da                       |                                                                                          | and the second second sec |                 | and the second second repeated in the |                |                  |
|-----------------------------|------------------------------------------------------------------------------------------|----------------------------------------------------------------------------------------------------|-----------------|---------------------------------------|----------------|------------------|
| ctério da Saŭde             |                                                                                          |                                                                                                    |                 |                                       | and the        |                  |
| Plataforma<br>Brasil        |                                                                                          |                                                                                                    |                 |                                       |                | ajuda on-lin     |
|                             |                                                                                          |                                                                                                    |                 |                                       |                |                  |
|                             | CADASTRO NA PLATAFORMA BRASI                                                             | 1                                                                                                    | Todos os camp   | os marcados                           |                |                  |
|                             | Identificação                                                                            |                                                                                                    | com "*" são o   | brigatórios                           |                |                  |
|                             | - CPF:                                                                                   | * Sexo:                                                                                                    | 8200-00-0000 C  |                                       |                |                  |
|                             | 317.854.938-25                                                                           | O Masculino                                                                                                    | O Feminino      |                                       |                |                  |
|                             | * Nome:                                                                                  |                                                                                                    | Outro Docum     | nento:                                | Órgão Emissor: |                  |
|                             | 0                                                                                        |                                                                                                    |                 |                                       | Selecione M    |                  |
|                             | * Data de Nascimento:                                                                    | Nacionalidade:                                                                                                    |                 |                                       |                |                  |
|                             |                                                                                          | BRASILEIRA                                                                                                    | 2               |                                       |                |                  |
|                             | Endereço                                                                                 |                                                                                                    |                 |                                       |                |                  |
|                             | É residente no Brasil?                                                                   |                                                                                                    |                 |                                       |                |                  |
|                             | Sim O Não                                                                                |                                                                                                    |                 |                                       |                |                  |
|                             | · CEP:                                                                                   |                                                                                                    |                 |                                       |                |                  |
| ormar um e-                 |                                                                                          | Bunca CEP                                                                                                    |                 |                                       |                |                  |
| ali pessoal.<br>hservação:  | · Endereço:                                                                              |                                                                                                    | Bairro;         | Complement                            | lo:            | Clique aqui para |
| Evitar a                    |                                                                                          |                                                                                                    |                 |                                       |                | adicionar o      |
| lização de e-               | - País:                                                                                  | • UF:                                                                                                    | Município:      |                                       | Felefone:      | documento        |
| mails                       | Selecione                                                                                | Selecione 🕑                                                                                                    | Selectone       | 12                                    |                | Exemplo: CNH     |
| stitucionais,               | · E-mail:                                                                                | * Confirme                                                                                                    | o E-mail:       | Home Page:                            |                | RG. Conselho de  |
| conforme                    |                                                                                          |                                                                                                    |                 |                                       |                | classe, etc.     |
| struçao dos                 | Anexos                                                                                   |                                                                                                    |                 |                                       |                |                  |
| envolvedore<br>este Sistema |                                                                                          |                                                                                                    |                 |                                       |                | 1                |
|                             | <ul> <li>Documento Digitalizado:</li> <li>Frente e Verso: Extensão - DOC, DOC</li> </ul> | X, ODT, PDF, Tamanho - 1mb m                                                                                                    | oáximo          |                                       | Adicionar I    | locumento        |
|                             | Nome                                                                                     | 8 2 . A                                                                                                    | Tamanbo         |                                       | Acões          | Adiciona         |
|                             |                                                                                          |                                                                                                    |                 |                                       |                |                  |
|                             | Foto de Identificação:                                                                   |                                                                                                    |                 |                                       | A.01           |                  |
|                             | Frente e Verso: Extensão - JPG, JPEC                                                     | i, PNG, BMP, GIF, PDF, Tamanhi                                                                                                    | a - 1 mb máximo |                                       | Adic           | document         |
|                             | Nome                                                                                     |                                                                                                    | Tamanho         |                                       | Ações          | tem que          |
|                             |                                                                                          |                                                                                                    |                 |                                       |                | ser              |
|                             |                                                                                          |                                                                                                    |                 |                                       |                |                  |

| Saúde<br>Ministério da Saúde                                 |                                                                                                    |                                                 |
|--------------------------------------------------------------|----------------------------------------------------------------------------------------------------|-------------------------------------------------|
| Plataforma<br>Brazil                                         |                                                                                                    | ajuda on-line <mark>?</mark> ajuda<br>V2.5      |
|                                                              | CADASTRO NA PLATAFORMA BRASIL         • Deseja vincular alguma Instituição de pesquisa?         O Sim O Não         • Sim O Não    Final Contraction of the second second sec |                                                 |
| Universidade de<br>Santo Amaro<br>CNPJ<br>18.301.267/0001-84 | Adicionar Instituição<br>Nome da Instituição:<br>Perfil:<br>Buscar Instituição<br>Selecione<br>Órgão / Unidade:<br>Ao cumprir todas as etapas indicadas acima, para adicionar o vínculo com a "UNISA", a instituição<br>aparecerá neste campo.<br><u>Observação importante:</u> o Pesquisador poderá vincular-se a mais de uma Instituição, se for o caso.                                                                                                    | Toda vez<br>que você<br>Selecionar              |
| selecione/<br>marque a<br>caixa                              | Adicionar                                                                                                    | um item<br>deve clicar<br>no botão<br>Adicionar |

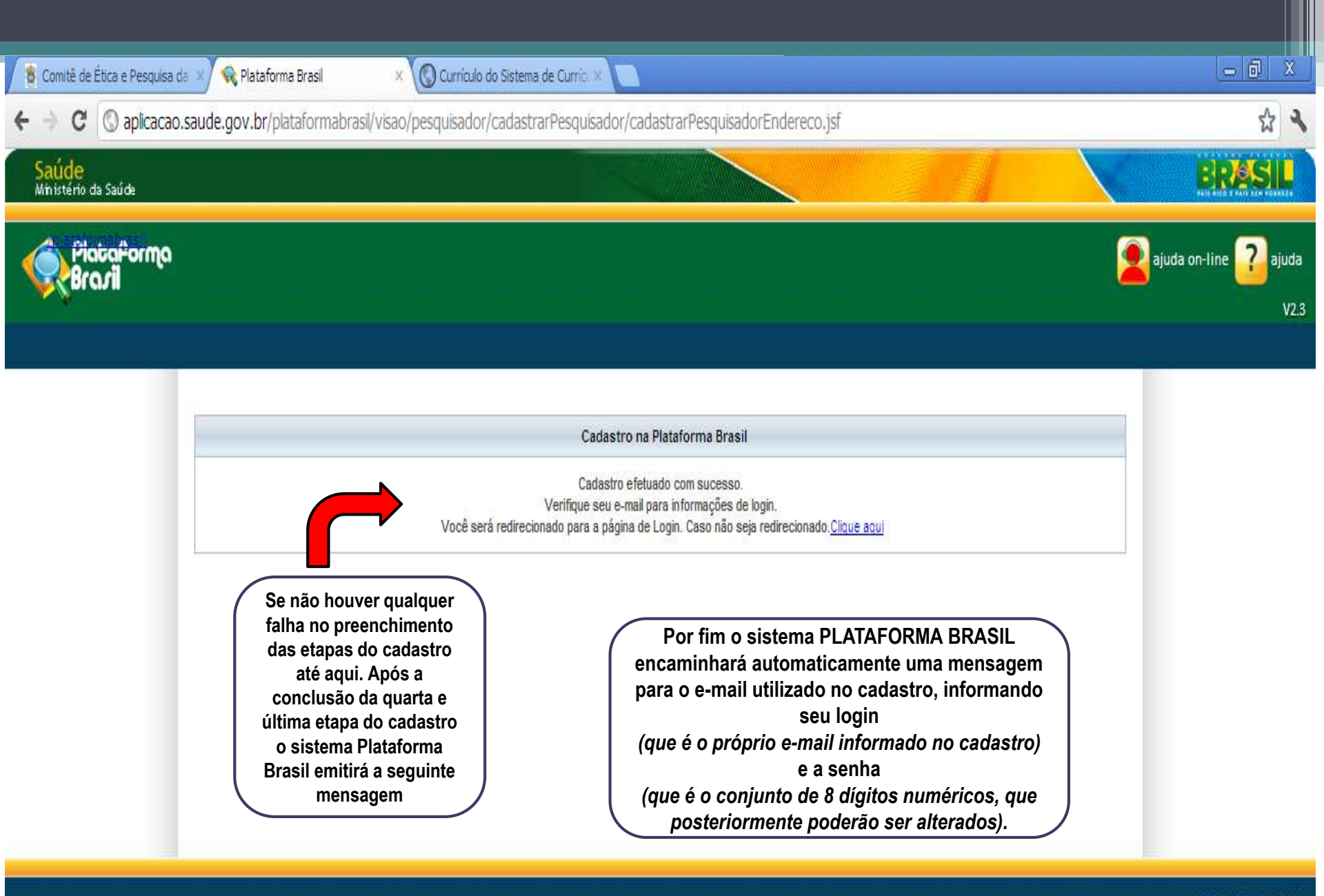

Conseino Nacional de Saúde SUS

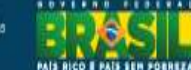

### SUBMISSÃO DA PESQUISA

Após o cumprimento de todas as etapas anteriores, para o cadastro como usuário do sistema Plataforma Brasil, e de posse do LOGIN e SENHA que foram enviados automaticamente pelo sistema por e-mail, cabe agora detalhar as etapas do cadastro do Protocolo de Pesquisa \*.

Entende-se <u>Protocolo de pesquisa</u> como o conjunto de documentos que apresenta uma proposta de pesquisa a ser analisada pelo sistema CEP/Conep e que pode variar dependendo do tipo de pesquisa. O Protocolo deve atender às indicações na Normas Operacionais (NO) nº1 – item 3 e Anexo II. Ex:Projeto de pesquisa, Folha de Rosto, Declarações diversas, projeto do Investigador, currículos, entre outros)

Para ter acesso as funcionalidades do sistema

PLATAFORMA BRASIL acesse o endereço eletrônico:

http://aplicacao.saude.gov.br/plataformabrasil/login.jsf

| <mark>de</mark><br>ério da S |                                                                                            |                                          |                               |                              |                                             |                                          |                                                |
|------------------------------|--------------------------------------------------------------------------------------------|------------------------------------------|-------------------------------|------------------------------|---------------------------------------------|------------------------------------------|------------------------------------------------|
|                              | Saúde                                                                                      |                                          |                               |                              |                                             |                                          | BRA                                            |
| Plate<br>Bras                | a <b>forma</b><br>r <b>il</b> Pesquisa                                                     | dor Alterar Meus Da                      | dos                           |                              | 6                                           | principal 🖉                              | ajuda on-line <mark>?</mark> ajuda<br>- Pesqui |
| s                            |                                                                                            |                                          |                               |                              |                                             |                                          | Sua sessão expira                              |
| GE                           | RIR PESQUISA                                                                               |                                          | Clique no<br>subr             | botão "Nova<br>neter o proto | a Submissão" aqui para<br>ocolo de pesquisa |                                          |                                                |
| Pa                           | ara ca <mark>d</mark> astrar um novo pro                                                   | ojeto, <mark>c</mark> lique aqui: Nova S | ubmissão Para cadastrar projr | etos anteriores              | à Plataforma Brasil, clique aq              | ui: Submeter Pro                         | ojeto Anterior à PLATBR                        |
|                              |                                                                                            |                                          |                               |                              |                                             |                                          |                                                |
| Pro                          | ojetos de Pesquisa:                                                                        |                                          |                               |                              |                                             |                                          |                                                |
| Tí                           | ítulo da Pesquisa:                                                                         |                                          |                               |                              |                                             | Número CAAE                              | :                                              |
|                              |                                                                                            |                                          |                               |                              |                                             |                                          |                                                |
|                              |                                                                                            |                                          |                               |                              |                                             | (1141-1-1-1-1-1-1-1-1-1-1-1-1-1-1-1-1-1- |                                                |
| Si                           | ituação da Pesquisa:<br>Selecione                                                          |                                          | Pesquisador Princip           | al:                          |                                             | Última Modifi                            | icação:                                        |
| Si<br>S<br>Ti                | ituação da Pesquisa:<br>Selecione<br>ipo de Submissão:                                     |                                          | Pesquisador Princip           | al:                          |                                             | Última Modifi                            | icação:                                        |
| Si<br>S<br>Ti                | ituação da Pesquisa:<br>Selecione<br>ipo de Submissão:<br>Selecione                        |                                          | Pesquisador Princip           | ial:                         |                                             | Última Modifi                            | icação:                                        |
| Si<br>S<br>Ti                | ituação da Pesquisa:<br>Selecione<br>ipo de Submissão:<br>Selecione                        |                                          | Pesquisador Princip           | bal:                         | Buscar Projeto de Pesqui                    | Última Modifi                            | icação:                                        |
| Si<br>S<br>Ti<br>S           | ituação da Pesquisa:<br>Selecione<br>ipo de Submissão:<br>Selecion€❤<br>ojeto de Pesquisa: |                                          | Pesquisador Princip           | pal:                         | Buscar Projeto de Pesqui                    | Última Modifi                            | icação:                                        |

Conselho Nacional de Saúde SUS

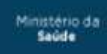

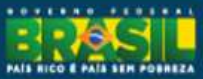

|                                                                                                    | <ul> <li>Plataforma Brasil</li> <li>Plataforma Brasil</li> <li>O @ aplicacao.saude.gov.b</li> </ul>                                                                                         | r/plataformabrasil/visao/pesquisador/gerirPesquisa/gerirPesqu                                                                                      | sa.jsf                                                                |                                                                                                    | - @ ×                                                                                                    |
|----------------------------------------------------------------------------------------------------|----------------------------------------------------------------------------------------------------|----------------------------------------------------------------------------------------------------|-----------------------------------------------------------------------|----------------------------------------------------------------------------------------------------|----------------------------------------------------------------------------------------------------|
|                                                                                                    | Saúde<br>Ministério da Saúde                                                                                                    |                                                                                                    |                                                                       |                                                                                                    | ERASIL                                                                                                    |
|                                                                                                    | Cadastros                                                                                                    | esquisador Alterar Meus Dados                                                                                                    |                                                                       | principal 👤<br>Jana                                                                                     | ajuda on-line 🧿 ajuda 💉 sair<br>iina Lima de Oliveira - <i>Pesquisador</i>   V2.3<br>Sua sessão expira em: 35min 19 |
| Ao selecionar a                                                                                                    | 1       Informações         Preliminares         Salvar/Sair         * A pesquisa envolve sere         dela, incluindo o manejo d         • Sim       Não         * Informe o Modelo que de | 2 Área de Estudo 3 Desenho de<br>Estudo/Apoio<br>Financeiro<br>s humanos, na qualidade de sujeito de pesquisa, indi<br>e informações ou materiais? | 4 Detalhamento do<br>Estudo                                           | 5 Outras Informações                                                                                    | 6 Finalizar<br>Avançar<br>m sua totalidade ou partes                                                                |
| Ao sereciónar a<br>opção "Sim"<br>deve-se clicar<br>no botão<br>"Adicionar<br>Assistente"<br>efetuar uma<br>busca, localizá-<br>lo e indicá-lo. | O Modelo completo aluda nă     O Modelo completo aluda nă     O Simplificado Com     Pesquisador Principal:     CPF     Telefone     Deseja delegar a autoriz     Sim Não                   | Nome<br>E-mail                                                                                                    | s já cadastradas no sistema                                           | ados carregados<br>utomaticamente<br>pela Plataforma<br>Brasil                                          |                                                                                                    |
| Vale lembrar                                                                                                    | Assistentes:                                                                                                    | Nome                                                                                                    | Telefone                                                              | E-mail                                                                                                  | Acão                                                                                                    |
| possibilidade                                                                                                    |                                                                                                    |                                                                                                    |                                                                       |                                                                                                    | Adicionar Assistente                                                                                                |
| de indicação de                                                                                                    | Equipe de Pesquisa:                                                                                                    |                                                                                                    |                                                                       |                                                                                                    |                                                                                                    |
| não possuem                                                                                                    | CPF                                                                                                    |                                                                                                    | Nome                                                                  |                                                                                                    | Ação                                                                                                    |
| cadastro prévio<br>no sistema<br>Plataforma<br>Brasil                                                                                           | * Instituição Proponente:<br>Selecione<br>* É um estudo internacion<br>O Sim O Não<br>Salvar/Sair                                                                                           | al?<br>*<br>*<br>*<br>*<br>*<br>*<br>*<br>*<br>*<br>*                                                                                              | Indicar a Equipo<br>Também podera<br><i>cadastrado</i> ) o(a)<br>Proj | Adi<br>e de Pesquisa se for<br>á ser indicado ( <i>desc</i><br>professor(a) orienta<br>jeto de Pesquisa | r o caso.<br>le que já<br>ador(a) do                                                                                |
|                                                                                                    |                                                                                                    |                                                                                                    |                                                                       | Conselho<br>Neclonal de Saúde SUS Carl                                                                  | E Ministério da FAIs etc Postera                                                                                    |

\* Deve-se indicar a *Instituição Proponente*, neste caso obrigatoriamente o pesquisador deverá indicar a Universidade de Santo Amaro, caso contrário, o protocolo não chegará corretamente ao seu destino , a saber o Comitê de Ética em Pesquisa da UNISA, campus I.

Houve casos em que o pesquisador não se vinculou (na oportunidade do cadastro pessoal) a UNISA e ao enviar o protocolo de pesquisa para análise, teve seu projeto encaminhado diretamente à *CONEP – Comissão Nacional de Ética em Pesquisa*, que em contrapartida, verificou o endereço residencial registrado no cadastro daquele pesquisador, remetendo o protocolo digital ao Comitê de Ética em Pesquisa mais próximo da residência do pesquisador.

Instituição Proponente de Pesquisa, de acordo com a Resolução 466/12 é a organização pública ou privada, legitimamente constituída e habilitada, à qual o pesquisador responsável está envolvido. Instituição Coparticipante de Pesquisa é a organização pública ou privada, legitimamente constituída e habilitada, na qual alguma das fases ou etapas da pesquisa se desenvolve. Quando a pesquisa a ser avaliada incluir uma (ou mais) Instituição Coparticipante, deve ser cumprido o disposto na Carta Circular 212/2010 CONEP/CNS, providenciando-se o preenchimento e assinatura da Declaração da(s) Coparticipante(s).

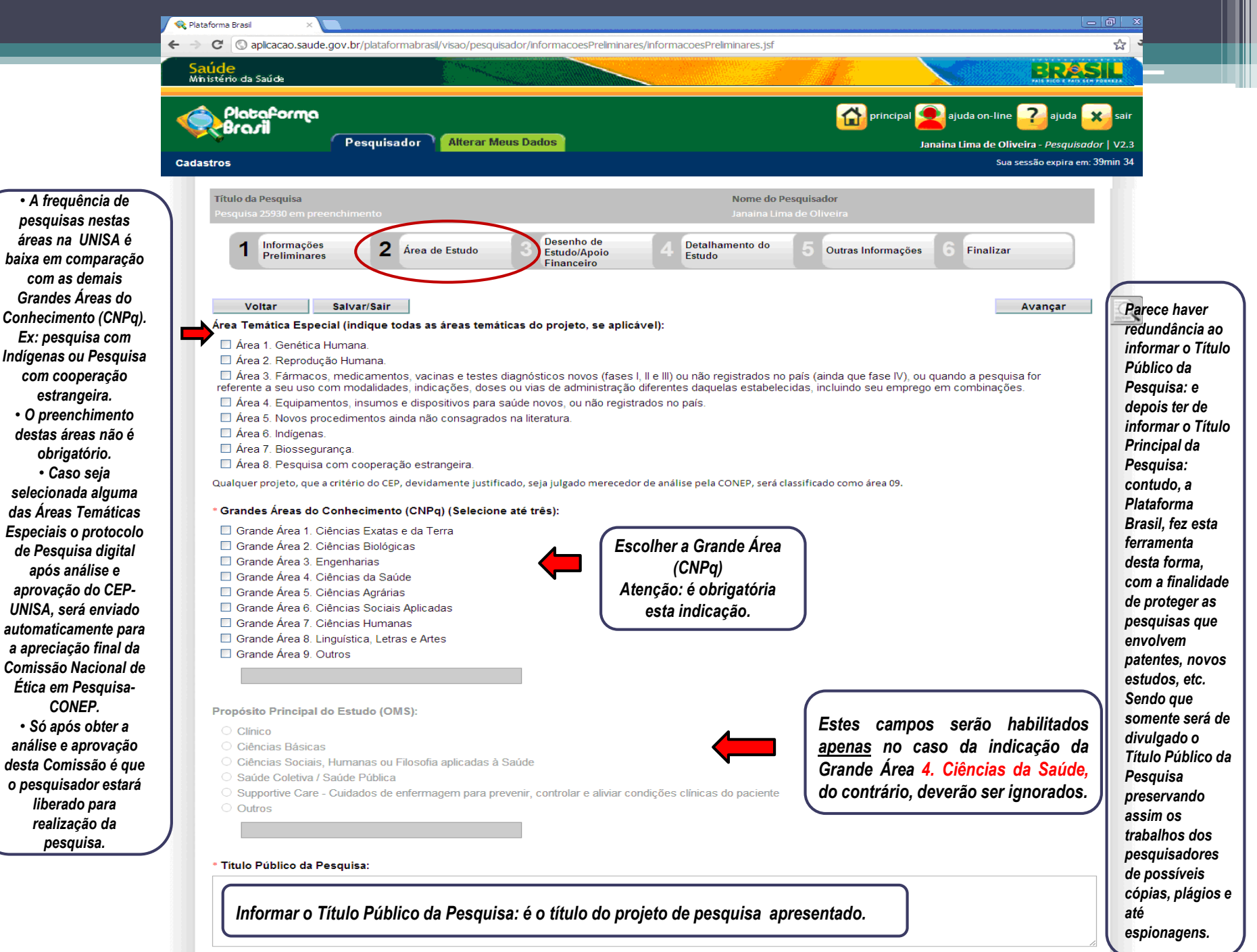

| Acrônimo do Título Público:                         | (                                                                                                    | (acro + ónimo) II inqui                                                                                                    | Acrônimo                                                                         | om og latrag og allaba                                            |                                                                          |
|-----------------------------------------------------|----------------------------------------------------------------------------------------------------|----------------------------------------------------------------------------------------------------|----------------------------------------------------------------------------------|-------------------------------------------------------------------|--------------------------------------------------------------------------|
| Expansão do Acrônimo do Público:                    |                                                                                                    | iniciais de uma sequenc<br>letras que a cor<br>identificado, PALOP por                                                                  | ia de palavra formada co<br>põem (ex.: OVNI por obj<br>país africano de língua o | ada sem soletração da<br>eto voador não<br>ficial portuguesa, etc | NS Vale ressaltar que este<br>campo e o seguinte,<br>denominado Expansão |
| * Título Principal da Pesquisa:                     |                                                                                                    |                                                                                                    |                                                                                  |                                                                   | do Acrônimo do Público                                                   |
| Pode-se repetir o                                   | mesmo Título informa                                                                                                    | do no campo Título Pú                                                                                                    | blico da Pesquisa.                                                               |                                                                   | habilitados para<br>preenchimento se o<br>usuário/pesquisador            |
|                                                     |                                                                                                    |                                                                                                    |                                                                                  | Caracteres restantes: 4000                                        | selecionar a Grande Área<br>4. Ciências da Saúde e o                     |
| Acrônimo:                                           |                                                                                                    |                                                                                                    |                                                                                  |                                                                   | Propósito Principal do<br>Estudo (OMS): <u>Clínico</u>                   |
| Expansão do Acrônimo:                               |                                                                                                    |                                                                                                    |                                                                                  | _                                                                 |                                                                          |
| Múltimlas IDIs Cosumdáricas                         |                                                                                                    |                                                                                                    |                                                                                  |                                                                   |                                                                          |
| Identificador                                       | ID Secur                                                                                                    | dário                                                                                                    | Detalhamento                                                                     | Acão                                                              | Este campo somente será                                                  |
|                                                     |                                                                                                    |                                                                                                    | Adiciona                                                                         | ar ID Secundário                                                  | habilitado se o<br>usuário/pesquisador                                   |
|                                                     |                                                                                                    |                                                                                                    | ·                                                                                |                                                                   | selecionar a Grande Área                                                 |
| Contato Público:                                    |                                                                                                    |                                                                                                    |                                                                                  |                                                                   | 4. Ciências da Saúde e o                                                 |
| Será o pesquisador principal?                       | Sim                                                                                                    |                                                                                                    |                                                                                  |                                                                   | Proposito Principal do<br>Estudo (OMS): <u>Clínico</u>                   |
| CPF                                                 | Nome                                                                                                    | Telefone                                                                                                    | E-mail                                                                           | Ação                                                              | No campo "Múltiplos ID's                                                 |
| * Contato Científico:<br>Janaina Lima de Oliveira 🗸 | No campo "Contato Públ<br>junta "Será o pesquisado<br>opção "Não" o botão "Ad<br>próximo campo a ser pre<br>que apresenta | co" o pesquisador respor<br>r principal?", caso a respo<br>icionar Contato" será hab<br>enchido é o "Contato Cier<br>membros da equipe. | de a Adició<br>osta seja<br>litado.<br>tífico",                                  | onar Contato                                                      | terá a opção de incluir outros<br>identificadores.                       |
| Voltar Salvar/Sair                                  |                                                                                                    | • 🛛 • • • •                                                                                                    |                                                                                  | Avançar                                                           |                                                                          |
|                                                     |                                                                                                    |                                                                                                    | Conselho                                                                         | Ministério da                                                     | 4                                                                        |
|                                                     |                                                                                                    |                                                                                                    | Nacional de Saude SUS                                                            | PAIS BLED & PAIS SEM PO                                           | *#####                                                                   |

| ulo da Pesquisa<br>asfda                                                                                                    | Nome do Pesquisador                                                        |                                                         |
|----------------------------------------------------------------------------------------------------|----------------------------------------------------------------------------|---------------------------------------------------------|
|                                                                                                    | Janaina Lima de Oliveira                                                   |                                                         |
| 1 Informações<br>Preliminares 2 Área de Estudo                                                                                                    | 3 Desenho de<br>Estudo/Apoio<br>Financeiro 4 Detalhamento do<br>Estudo 5 o | Dutras Informações 6 Finalizar                          |
| Voltar         Salvar/Sair           Desenho do Estudo:         Observacional         Intervenção/Experimental           Observacional         Observacional         Salvar/Sair |                                                                            | Avançar<br>Todos estes ca<br>somente se<br>habilitado s |
|                                                                                                    | Condições de saúde ou problemas:                                           | Ação usuário/pesqu                                      |
|                                                                                                    |                                                                            | Adicionar Condição Selecionar a G<br>Área               |
| Descritores Gerais para as Condições de Saúd                                                                                                    | e:                                                                         | 4. Ciências da<br>e o Propós                            |
| Código CID                                                                                                    | Descrição CID                                                              | Ação Principal do E                                     |
| DeCS:Descritores em Ciência da Saúde:                                                                                                    |                                                                            | Adicionar CID                                           |
| Código DECS                                                                                                    | Descrição DECS                                                             | Ação                                                    |
|                                                                                                    |                                                                            | Adicionar DECS                                          |
| Descritores Específicos para as Condições de                                                                                                    | Saúde:                                                                     |                                                         |
| CID-10:Classificação Internacional de Doenças:                                                                                                    |                                                                            |                                                         |
| Código CID                                                                                                    | Descrição CID                                                              | Ação                                                    |
| DeCS:Descritores em Ciência da Saúde:                                                                                                    |                                                                            | Adicionar CID                                           |
|                                                                                                    |                                                                            |                                                         |

#### \* Natureza da Intervenção:

- C Farmaco/Medicamento/Vacina
- Dopositivo
- Elidiógica
- Procedimento/operatóna/cmirgia
- D Radação
- Comportamental
- Genética
- Suptementação alimentar (p.ex.: vitaminas, minerais)
- Outro

|                                              | Toterverigões: | Ação                  |
|----------------------------------------------|----------------|-----------------------|
|                                              |                | Adiolonar Intervenção |
| D-10:Classificação internacional de Doenças: |                |                       |
| Cécigo CID                                   | Descrição CID  | Ação                  |
|                                              |                | Adicionar GiD         |
| eCS:Descritores em Ciência da Saúde          |                |                       |
| Código DECII                                 | Descrição DECS | Ação                  |
|                                              |                | Adicionar DECS        |

| 496                                                                                                    |                            |
|----------------------------------------------------------------------------------------------------|----------------------------|
| C Face 1                                                                                                    |                            |
| O Fane 1/2                                                                                                    |                            |
| O Faster 2                                                                                                    |                            |
| C Farse 2/3                                                                                                   |                            |
| O Fase 3                                                                                                    |                            |
| C. Fase 4                                                                                                    |                            |
| © Outros                                                                                                    |                            |
|                                                                                                    |                            |
|                                                                                                    |                            |
|                                                                                                    |                            |
| Haverá uso de placebo ou a existência de grupos que não serão submetidos a nenhuma intervenção?               |                            |
|                                                                                                    |                            |
| ⊖ Sim + Não                                                                                                   |                            |
| © Sen → Não<br>Instificativa                                                                                  |                            |
| ⊙ Sm + Não<br>Iustificativa                                                                                   |                            |
| ⊙ Sm + Não<br>Iustificativa                                                                                   |                            |
| © Srn ≠ Não<br>ustificativa                                                                                   |                            |
| Srn + Nao<br>Iustificativa                                                                                    |                            |
| © Sen → Não<br>Nestificativa                                                                                  | Caracteres restantes: 4000 |
| OSm + Não<br>Iustificativa                                                                                    | Caracteres restantes: 4000 |
| Sen + Não<br>Iustificativa                                                                                    | Caracteres restantes: 4000 |
| Sen + Não<br>Austificativa<br>Haverà aplicação de washout?                                                    | Caracteres restantes: 4000 |
| <ul> <li>Grm + Não</li> <li>Austificativa</li> <li>Haverá aplicação de wexhout?</li> <li>Grm + Não</li> </ul> | Caracteres restantes: 4000 |

Todos estes campos somente serão habilitado se o usuário/pesquisador selecionar a Grande Área 4. Ciências da Saúde e o Propósito Principal do Estudo (OMS): <u>Clínico</u>

Washout - É o tempo que o sujeito de pesquisa fica sem tomar medicamento para que o mesmo seja eliminado de seu organismo. Por exemplo: Uma pesquisa com uma substância para uma determinada patologia para a qual o sujeito já usa um remédio aprovado, o estudo com washout estabelece que o sujeito deva suspender a medicação para eliminação total da mesma de seu organismo para iniciar tratamento com a substância a ser estudada.

\* Desenho:

O conceito de Desenho de estudo envolve a identificação do tipo de abordagem metodológica que se utiliza para responder a uma determinada questão, implicando, assim, a definição de certas características básicas do estudo, como a população e a amostra estudadas, a unidade de análise, a existência ou não de intervenção direta sobre a exposição, a existência e tipo de seguimento dos indivíduos, entre outras.

| CNPJ                                            | Empre                                                                  | sa/Instituição                                                     | Tipo de Financiamento                                                       | E-mail | Telefone           | Ação   |
|-------------------------------------------------|------------------------------------------------------------------------|--------------------------------------------------------------------|-----------------------------------------------------------------------------|--------|--------------------|--------|
| <i>inanciamento:</i> não<br>ma vez que financia | considerar Bolsa de Estu<br>m o curso e não a pesqui<br>opção: Fin     | dos CAPES, CNPq, FAI<br>sa. Recomendamos qu<br>anciamento Próprio  | PESP, etc. como financiamento<br>e seja informado neste campo               |        | Adicionar Financia | amento |
| ılavra-chave:                                   |                                                                        |                                                                    |                                                                             |        |                    |        |
|                                                 |                                                                        | Palavra-chave                                                      |                                                                             |        | Açã                | 0      |
| Palav<br>cadas<br>todas                         | ra-Chave: Cadastro da<br>trar palavras compos<br>de uma só vez, separa | as palavras-chave u<br>stas. Contudo, rec<br>das por vírgula. Míni | uma de cada vez. Pode-se<br>omendamos não cadastra<br>mo de 3 e máximo de 5 | e<br>r | Adicionar Palavra  | -chave |
|                                                 |                                                                        |                                                                    |                                                                             |        | _                  |        |

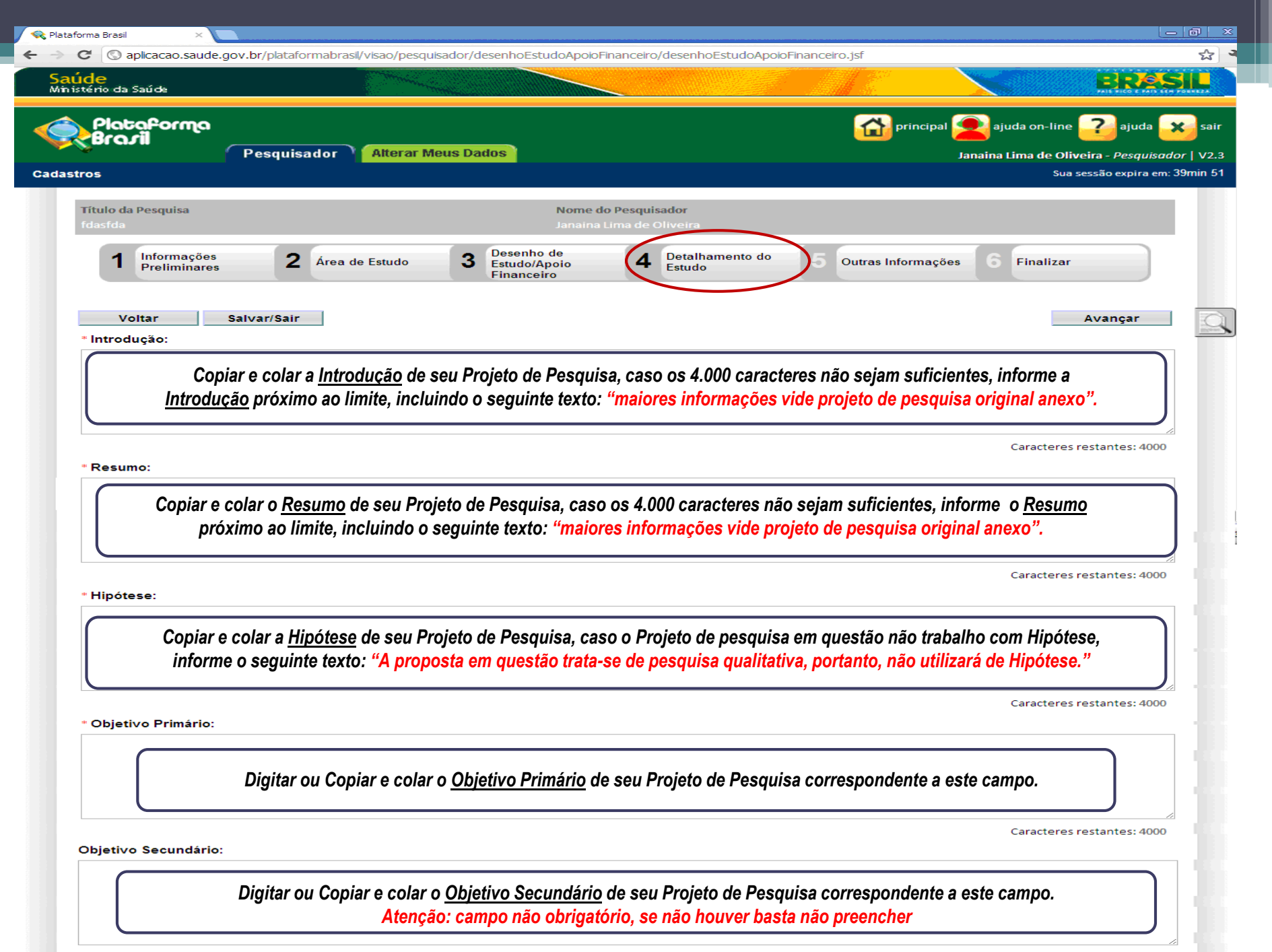

Copiar e colar a <u>Metodologia</u> de seu Projeto de Pesquisa, caso os 4.000 caracteres não sejam suficientes, informe a <u>Metodologia</u> próxima ao limite, incluindo o seguinte texto: "maiores informações vide projeto de pesquisa original anexo".

Caracteres restantes: 4000

Caracteres restantes: 4000

#### \* Critério de Inclusão:

Não se aplica

Se for o caso, desabilite a caixa de seleção em que está marcado "Não se Aplica", informando os <u>Critérios de Inclusão</u> de Sujeitos da Pesquisa

#### \* Critério de Exclusão:

Não se aplica

Se for o caso, desabilite a caixa de seleção em que está marcado "Não se Aplica", informando os <u>Critérios de Exclusão</u> de Sujeitos da Pesquisa

Caracteres restantes: 4000

\* Riscos:

Comentar os possíveis <u>Riscos</u> em que o sujeito pode estar exposto ao consentir em participar do presente estudo. Toda pesquisa envolve riscos mesmo que mínimos. Recomendamos a leitura da <u>Resolução CNS 466/12</u> item V. Os mesmos devem estar escritos no Termo de Consentimento Livres e Esclarecido (TCLE)

Caracteres restantes: 4000

\* Benefícios:

Comentar os <u>Benefícios</u> esperados direta ou indiretamente ao sujeito participante da pesquisa. Igualmente o item anterior. Recomendamos a leitura da <u>Resolução CNS 466/12</u> item V. Os mesmos devem estar escritos no Termo de Consentimento Livres e Esclarecido (TCLE)

Caracteres restantes: 4000

\* Metodologia de Análise de dados:

Comentar/Informar a Metodologia de Análise de dados da pesquisa. Como seus dados serão analisados.

\* Desfecho Primário:

Desfecho Primário: É a variável mais importante e relevante do estudo (normalmente uma variável de eficácia, bem como segurança de uso e tolerabilidade). Só pode haver uma. Deve ser definida antes do inicio do estudo. Está atrelada ao objetivo principal da pesquisa.

Caracteres restantes: 4000

#### Desfecho Secundário:

Desfecho secundário: São variáveis não tão importantes, relacionadas ao objetivo primário. Por exemplo, se o estudo está testando uma droga na Fase III ele provavelmente vai utilizar a eficácia como desfecho primário, pois a fase III existe justamente para se testar essa eficácia. O desfecho secundário, nesse caso, será algum outro fator relativo a essa eficácia.

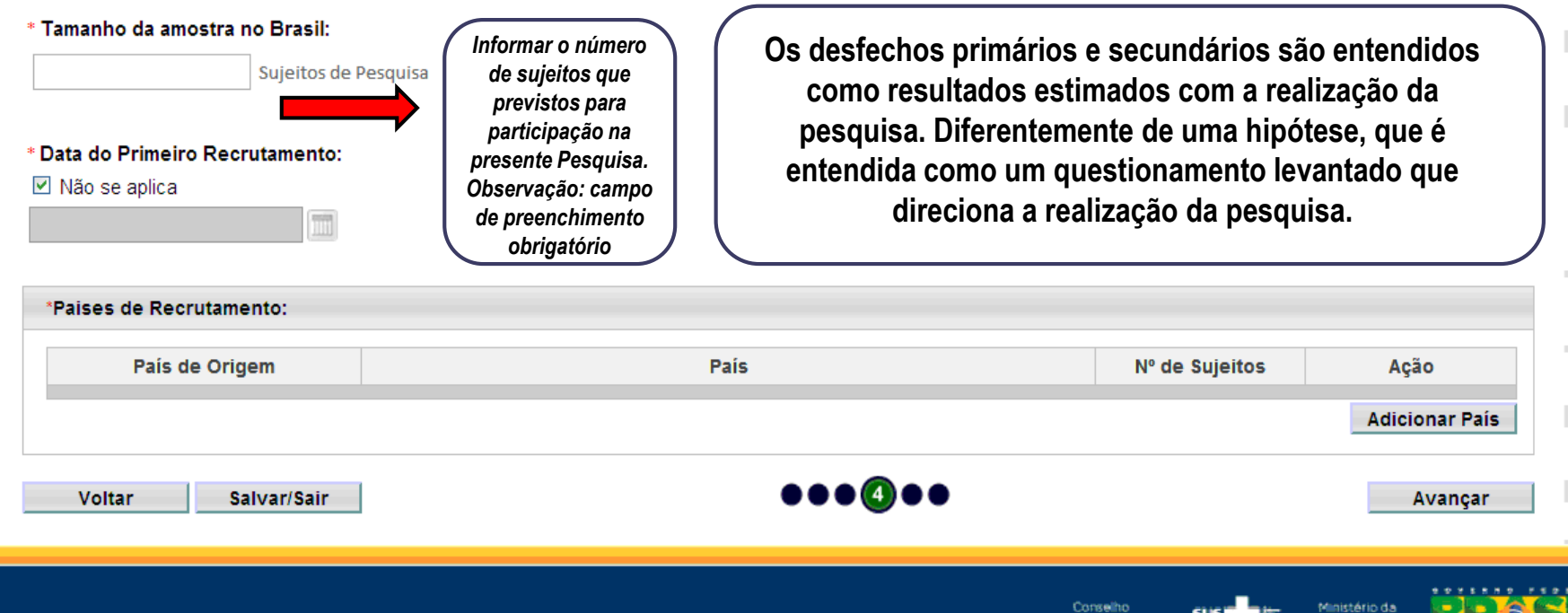

| Brazil                                                                                                    | Pesquisad                                                                                                    | lor Alterar M                                                                                                    | leus Dado                                                                                                    | )S                                                                                                    |                                                                                                    |                                                                                                    |                                                                                                    | P <sup>I</sup>                                                                                      | rincipal <b>j</b>                                                   | ajud<br>Janaina Lir                         | a on-line<br>ma de Oliv<br>Sua s                                           | eira - Pesqui<br>essão expira                                                        | sador<br>em: 36 |
|----------------------------------------------------------------------------------------------------|----------------------------------------------------------------------------------------------------|----------------------------------------------------------------------------------------------------|----------------------------------------------------------------------------------------------------|----------------------------------------------------------------------------------------------------|----------------------------------------------------------------------------------------------------|----------------------------------------------------------------------------------------------------|----------------------------------------------------------------------------------------------------|----------------------------------------------------------------------------------------------------|---------------------------------------------------------------------|---------------------------------------------|----------------------------------------------------------------------------|--------------------------------------------------------------------------------------|-----------------|
| fitulo da Pesquisa<br>Idasfda                                                                                                    |                                                                                                    |                                                                                                    |                                                                                                    | Nome<br>Janain                                                                                                    | do Pesquis<br>a Lima de C                                                                                     | ador<br>Iliveira                                                                                                    |                                                                                                    |                                                                                                    |                                                                     |                                             |                                                                            |                                                                                      |                 |
| 1 Informações<br>Preliminares                                                                                                    | 2                                                                                                    | Área de Estudo                                                                                                    | 3                                                                                                    | Desenho de<br>Estudo/Apoio<br>Financeiro                                                                                                    | 4                                                                                                    | Detalhamento d<br>Estudo                                                                                                    | • 5                                                                                                    | Outras Info                                                                                         | ormações                                                            | )6 F                                        | Finalizar                                                                  |                                                                                      |                 |
| Voltar S                                                                                                    | alvar/Sair                                                                                                    | ]                                                                                                    |                                                                                                    |                                                                                                    |                                                                                                    |                                                                                                    |                                                                                                    |                                                                                                    |                                                                     |                                             |                                                                            | Avançar                                                                              |                 |
| O Sim O Não                                                                                                    | secundarias                                                                                                    | de dados (pronti                                                                                                    | uarios, da                                                                                                    | ados demograf                                                                                                    | ricos, etc)                                                                                                   | ¢                                                                                                    |                                                                                                    |                                                                                                    |                                                                     |                                             |                                                                            |                                                                                      |                 |
| etainamento:                                                                                                    |                                                                                                    |                                                                                                    |                                                                                                    |                                                                                                    |                                                                                                    |                                                                                                    |                                                                                                    |                                                                                                    |                                                                     |                                             |                                                                            |                                                                                      |                 |
| Informar se<br>Deta                                                                                                    | o Protocolo<br>Ihamento n                                                                                                    | o de Pesquisa fa<br>a caixa de texto                                                                                                    | ará uso<br>o a segu                                                                                               | de fontes se<br>iir. Se optar p                                                                                                    | cundária:<br>pela opçã                                                                                        | s de dados. S<br>o "Não" não                                                                                                    | e afirmat<br>haverá ne                                                                                           | ivo, habili<br>ecessidad                                                                            | tar a op<br>e de de                                                 | ção "Siı<br>talhame                         | m" e faz<br>ento.                                                          | er o                                                                                 |                 |
| Informar se<br>Deta                                                                                                    | o Protocolo<br>Ihamento n                                                                                                    | o de Pesquisa fa<br>a caixa de texto<br>(                                                                                                    | ará uso<br>o a segu<br>Observa                                                                                    | de fontes se<br>iir. Se optar p<br>ção: campo                                                                                                    | cundárias<br>pela opçã<br>de preen                                                                            | s de dados. S<br>o "Não" não l<br>chimento obr                                                                                        | e afirmat<br>haverá ne<br>igatório                                                                               | ivo, habilit<br>ecessidad                                                                           | tar a op<br>e de de                                                 | ção "Sii<br>talhame                         | m" e faz<br>ento.<br><sup>Caracteres</sup>                                 | <b>er o</b><br>restantes: 4                                                          | 000             |
| Informar se<br>Deta                                                                                                    | o Protocolo<br>lhamento n                                                                                                    | o de Pesquisa fa<br>a caixa de texto<br>(                                                                                                    | ará uso<br>o a segu<br>Observa                                                                                    | de fontes sec<br>lir. Se optar p<br>lção: campo<br>ecrutados, ou                                                                                             | cundárias<br>pela opçã<br>de preend<br>que sofre                                                              | s de dados. S<br>o "Não" não i<br>chimento obri<br>rão algum tipo d                                                                   | e afirmat<br>haverá ne<br>igatório<br>de interve                                                                 | ivo, habili<br>ecessidad                                                                            | tar a op<br>e de de                                                 | ção "Siı<br>talhame<br>de pesqu             | m" e faz<br>ento.<br><sup>Caracteres</sup>                                 | <b>er o</b><br>restantes: 4                                                          | 000             |
| Informar se<br>Deta                                                                                                    | ndividuos al                                                                                                    | o de Pesquisa fa<br>a caixa de texto<br>ordados pessoa<br>Repetir o núme                                                                                                    | ará uso (<br>o a segu<br>Observa<br>Ilmente, r<br>ero ante                                                        | de fontes ser<br>lir. Se optar p<br>lção: campo<br>ecrutados, ou<br>riormente inf                                                                            | cundárias<br>pela opçã<br>de preend<br>que sofret<br>formado.                                                 | s de dados. S<br>o "Não" não i<br>chimento obri<br>ao algum tipo o                                                                    | e afirmat<br>haverá ne<br>igatório<br>de interve                                                                 | ivo, habilii<br>ecessidad<br>nção neste                                                             | tar a op<br>e de de<br>centro c                                     | ção "Sin<br>talhame<br>de pesqu             | m" e faz<br>ento.<br><sup>Caracteres</sup><br>lisa:                        | <b>er o</b><br>restantes: 4                                                          | 000             |
| Informar se<br>Deta                                                                                                    | o Protocolo<br>Ihamento n<br>ndividuos al<br>divididos os                                                                      | o de Pesquisa fa<br>la caixa de texte<br>cordados pessoa<br>Repetir o núme<br>sujeitos de peso<br>Nº de Indivíduos                                                                                                    | ará uso (<br>o a segu<br>Observa<br>Ilmente, r<br>ero ante<br>quisa nes                                           | de fontes seu<br>lir. Se optar p<br>cção: campo<br>ecrutados, ou<br>riormente inf<br>te centro:                                                              | cundárias<br>pela opçã<br>de preend<br>que sofrei<br>cormado.                                                 | s de dados. S<br>o "Não" não i<br>chimento obri<br>rão algum tipo o                                                                   | e afirmati<br>haverá no<br>igatório<br>de interve<br>s a serem                                                   | ivo, habilin<br>ecessidad<br>nção neste<br>realizadas                                               | tar a op<br>e de de<br>centro c                                     | ção "Sil<br>talhame<br>de pesqu             | m" e faz<br>ento.<br>Caracteres<br>lisa:                                   | er o<br>restantes: 4<br>Ações                                                        | 0000            |
| Informar se<br>Deta<br>Informe o número de<br>Grupos em que serão<br>ID Grupo                                                                                                    | o Protocolo<br>lhamento n<br>ndivíduos al<br>divididos os                                                                      | o de Pesquisa fa<br>la caixa de texto<br>bordados pessoa<br>Repetir o núme<br>sujeitos de peso<br>Nº de Indivíduos                                                                                                    | ará uso<br>o a segu<br>Observa<br>Imente, r<br>ero ante<br>quisa nes                                              | de fontes ser<br>ir. Se optar p<br>ção: campo<br>ecrutados, ou<br>riormente inf<br>ite centro:                                                               | cundárias<br>pela opçã<br>de preend<br>que sofre<br>formado.                                                  | s de dados. S<br>o "Não" não i<br>chimento obri<br>rão algum tipo o<br>Intervenções<br>que serão                                      | e afirmat<br>haverá no<br>igatório<br>de interve<br>s a serem<br>dividido                                        | ivo, habilii<br>ecessidad<br>nção neste<br>realizadas<br>s sujeifo                                  | tar a op<br>e de de<br>centro c                                     | ção "Sii<br>talhame<br>de pesqu             | m" e faz<br>ento.<br>Caracteres<br>lisa:<br>Adiciona                       | er o<br>restantes: 4<br>Ações<br>r Grupo                                             |                 |
| Informar se<br>Deta<br>Informe o número de<br>Grupos em que serão<br>ID Grupo                                                                                                    | o Protocolo<br>hamento n<br>ndivíduos al<br>divididos os                                                                       | o de Pesquisa fa<br>la caixa de texte<br>bordados pessoa<br>Repetir o núme<br>sujeitos de peso<br>№ de Indivíduos<br>Identifica<br>pesquisa                                                                                                    | ará uso<br>o a segu<br>Observa<br>Ilmente, r<br>ero antel<br>quisa nes<br>ar, infor<br>a. Caso                    | de fontes ser<br>lir. Se optar p<br>lção: campo<br>ecrutados, ou<br>riormente inf<br>te centro:<br>rmar os gru<br>não se utiliz                              | cundárias<br>de preend<br>que sofre<br>formado.<br>upos em<br>e desta f                                       | s de dados. S<br>o "Não" não i<br>chimento obri<br>rão algum tipo o<br>Intervenções<br>que serão<br>ferramenta, ir                    | e afirmati<br>haverá no<br>igatório<br>de interve<br>s a serem<br>dividido<br>iformar:                           | ivo, habilin<br>ecessidad<br>nção neste<br>realizadas<br>s sujeito<br>Grupo Ún                      | tar a op<br>e de de<br>centro c<br>s da<br>ico e                    | ção "Sil<br>talhame<br>de pesqu             | m" e faz<br>ento.<br>Caracteres<br>lisa:<br>Adiciona                       | er o<br>restantes: 4<br>Ações<br>r Grupo                                             | 0000            |
| Informar se<br>Deta<br>Informe o número de<br>Grupos em que serão<br>ID Grupo                                                                                                    | o Protocolo<br>Ihamento n<br>ndividuos al<br>divididos os                                                                      | o de Pesquisa fa<br>la caixa de texto<br>bordados pessoa<br>Repetir o núme<br>sujeitos de peso<br>Nº de Indivíduos<br>Identifica<br>pesquisa<br>repetir o                                                                                                    | ará uso<br>o a segu<br>Observa<br>Imente, r<br>ero ante<br>quisa nes<br>ar, infor<br>a. Caso<br>número            | de fontes ser<br>lir. Se optar p<br>ção: campo<br>ecrutados, ou<br>riormente inf<br>te centro:<br>rmar os gru<br>não se utiliz<br>o de participa             | cundárias<br>pela opçã<br>de preend<br>que sofre<br>formado.<br>ipos em<br>e desta f<br>ntes que              | s de dados. S<br>o "Não" não i<br>chimento obri<br>rão algum tipo o<br>Intervenções<br>que serão<br>ferramenta, ir<br>já foi informa  | e afirmat<br>haverá no<br>igatório<br>de interve<br>a serem<br>dividido<br>formar:<br>ndo no ca                  | ivo, habilit<br>ecessidad<br>nção neste<br>realizadas<br>s sujeito.<br>Grupo Ún<br>mpo ante         | tar a op<br>e de de<br>centro c<br>s da<br>ico e<br>rior.           | ção "Sir<br>talhame<br>de pesqu             | m" e faz<br>ento.<br>Caracteres<br>lisa:<br>Adiciona                       | er o<br>restantes: 4<br>Ações<br>r Grupo                                             |                 |
| Informar se<br>Deta<br>Informe o número de<br>Grupos em que serão<br>ID Grupo<br>O estudo é multicêntr<br>Sim O Não<br>Demais centros participant<br>CNPJ Nome                                 | o Protocolo<br>hamento n<br>ndivíduos al<br>divididos os<br>ico no Brasil<br>es no Brasil:<br>da Instituiçã                    | o de Pesquisa fa<br>la caixa de texte<br>bordados pessoa<br>Repetir o núme<br>sujeitos de peso<br>Nº de Indivíduos<br>Identifica<br>pesquisa<br>repetir o                                                                                                    | ará uso<br>o a segu<br>Observa<br>Ilmente, r<br>ero ante<br>quisa nes<br>ar, infor<br>a. Caso<br>número<br>de     | de fontes sed<br>ir. Se optar p<br>ção: campo o<br>ecrutados, ou<br>riormente inf<br>te centro:<br>rmar os gru<br>não se utiliz<br>o de participa            | cundárias<br>de preend<br>que sofre<br>formado.<br>Ipos em<br>e desta f<br>ntes que<br>Telefone               | s de dados. S<br>o "Não" não<br>chimento obri<br>rão algum tipo d<br>Intervenções<br>que serão<br>ferramenta, ir<br>já foi informa    | e afirmati<br>haverá no<br>igatório<br>de interve<br>s a serem<br>dividido<br>iformar:<br>ido no ca<br>responsáv | ivo, habilit<br>ecessidad<br>nção neste<br>realizadas<br>s sujeito<br>Grupo Ún<br>mpo antel<br>rel  | tar a op<br>e de de<br>centro c<br>s da<br>ico e<br>rior.           | ção "Sil<br>talhame<br>de pesqu             | m" e faz<br>ento.<br>Caracteres<br>lisa:<br>Adiciona                       | er o<br>restantes: 4<br>Ações<br>r Grupo<br>Açõe                                     | 0000<br>s       |
| Informar se<br>Deta<br>Informe o número de<br>Grupos em que serão<br>ID Grupo<br>O estudo é multicêntr<br>Sim O Não<br>remais centros participant<br>CNPJ Nome                                 | o Protocolo<br>Ihamento n<br>ndividuos al<br>divididos os<br>ico no Brasil<br>es no Brasil:<br>da Instituiçã                   | o de Pesquisa fa<br>la caixa de texto<br>bordados pessoa<br>Repetir o núme<br>sujeitos de peso<br>sujeitos de peso<br>la caixa de texto<br>la caixa de texto<br>sujeitos de peso<br>sujeitos de peso<br>sujeit | ará uso o<br>o a segu<br>Observa<br>Ilmente, re<br>ero ante<br>quisa nes<br>ar, infor<br>a. Caso<br>número        | de fontes ser<br>lir. Se optar p<br>ção: campo<br>ecrutados, ou<br>riormente inf<br>te centro:<br>mar os gru<br>não se utiliz<br>o de participa              | cundárias<br>pela opçã<br>de preenu<br>que sofreu<br>formado.<br>ipos em<br>e desta f<br>ntes que<br>Telefone | s de dados. S<br>o "Não" não i<br>chimento obri<br>rão algum tipo o<br>Intervenções<br>que serão<br>ferramenta, ir<br>já foi informa  | e afirmat<br>haverá no<br>igatório<br>de interve<br>s a serem<br>dividido<br>nformar:<br>ndo no ca<br>responsáv  | ivo, habilit<br>ecessidad<br>nção neste<br>realizadas<br>s sujeito<br>Grupo Ún<br>mpo antel         | tar a op<br>e de de<br>centro d<br>s da<br>ico e<br>rior.<br>Nome d | ção "Sir<br>talhame<br>de pesqu             | m" e faz<br>ento.<br>Caracteres<br>lisa:<br>Adiciona<br>nsável<br>Adiciona | er o<br>restantes: 4<br>Ações<br>r Grupo<br>Açõe<br>r Centro                         | 0000            |
| Informar se<br>Deta<br>Informe o número de<br>Grupos em que serão<br>ID Grupo<br>O estudo é multicêntr<br>Sim Não<br>temais centros participant<br>CNPJ Nome                                   | o Protocolo<br>Ihamento n<br>ndividuos al<br>divididos os<br>divididos os<br>ico no Brasil<br>es no Brasil:<br>da Instituiçã   | o de Pesquisa fa<br>la caixa de texte<br>bordados pessoa<br>Repetir o núme<br>sujeitos de peso<br>Nº de Indivíduos<br>Identifica<br>pesquisa<br>repetir o                                                                                                    | ará uso<br>o a segu<br>Observa<br>Ilmente, r<br>ero antel<br>quisa nes<br>ar, infor<br>a. Caso<br>número<br>de    | de fontes ser<br>lir. Se optar p<br>c <u>ao: campo o</u><br>ecrutados, ou<br>riormente inf<br>te centro:<br>mar os gru<br>não se utiliz<br>de participa      | cundárias<br>de preend<br>que sofre<br>cormado.<br>Ipos em<br>e desta f<br>ntes que                           | s de dados. S<br>o "Não" não d<br>chimento obri<br>rão algum tipo d<br>Intervenções<br>que serão<br>ferramenta, iri<br>já foi informa | e afirmat<br>haverá no<br>igatório<br>de interve<br>s a serem<br>dividido<br>nformar:<br>ndo no ca               | ivo, habilit<br>ecessidad<br>nção neste<br>realizadas<br>s sujeito<br>Grupo Ún<br>mpo antel         | tar a op<br>e de de<br>centro d<br>s da<br>ico e<br>rior.           | ção "Sin<br>talhame<br>de pesqu             | m" e faz<br>ento.<br>Caracteres<br>lisa:<br>Adiciona                       | er o<br>restantes: 4<br>Ações<br>r Grupo<br>Açõe<br>r Centro                         | 0000            |
| Informar se<br>Deta Informar se Deta Informe o número de Grupos em que serão ID Grupo O estudo é multicêntr Sim Não remais centros participante CNPJ Nome Instituição Co-participante CNPJ     | o Protocolo<br>Ihamento n<br>ndividuos al<br>divididos os<br>ico no Brasil<br>es no Brasil:<br>da Instituiçã                   | o de Pesquisa fa<br>la caixa de texto<br>bordados pessoa<br>Repetir o núme<br>sujeitos de peso<br>Nº de Indivíduos<br>Identifica<br>pesquisa<br>repetir o                                                                                                    | ará uso<br>o a segu<br>Observa<br>Ilmente, re<br>ero anter<br>quisa nes<br>ar, infor<br>a. Caso<br>número<br>de   | de fontes ser<br>lir. Se optar p<br>ção: campo<br>ecrutados, ou<br>riormente inf<br>te centro:<br>rmar os gru<br>não se utiliz<br>de participa<br>E-mail     | cundárias<br>pela opçã<br>de preenu<br>que sofret<br>formado.<br>ipos em<br>e desta f<br>ntes que<br>Telefone | s de dados. S<br>o "Não" não i<br>chimento obri<br>rão algum tipo o<br>Intervenções<br>que serão<br>ferramenta, iri<br>já foi informa | e afirmat<br>haverá no<br>igatório<br>de interve<br>s a serem<br>dividido<br>nformar:<br>ndo no ca<br>responsáv  | ivo, habilit<br>ecessidad<br>nção neste<br>realizadas<br>s sujeito.<br>Grupo Ún<br>mpo anten<br>rei | tar a op<br>e de de<br>centro d<br>s da<br>ico e<br>rior.<br>Nome d | ção "Sir<br>talhame<br>de pesqu             | m" e faz<br>ento.<br>Caracteres<br>lisa:<br>Adiciona<br>nsável<br>Adiciona | er o restantes: 4 Ações r Grupo Açõe r Centro Ações                                  | 0000            |
| Informar se<br>Deta Informar se Deta Informe o número de Grupos em que serão ID Grupo O estudo é multicêntr O Sim O Não Demais centros participante CNPJ Nome Instituição Co-participante CNPJ | o Protocolo<br>Ihamento n<br>ndividuos al<br>divididos os<br>divididos os<br>ico no Brasili<br>es no Brasili:<br>da Instituiçã | o de Pesquisa fa<br>la caixa de texto<br>bordados pessoa<br>Repetir o núme<br>sujeitos de peso<br>Nº de Indivíduos<br>Identifica<br>pesquisa<br>repetir o<br>o / Orgão / Unidad                                                                                                    | ará uso o<br>o a segu<br>Observa<br>Ilmente, re<br>ero antel<br>quisa nes<br>ar, infor<br>a. Caso<br>número<br>de | de fontes ser<br>ir. Se optar p<br>ção: campo o<br>ecrutados, ou<br>riormente inf<br>ite centro:<br>rmar os gru<br>não se utiliz<br>o de participa<br>E-mail | cundárias<br>pela opçã<br>de preenu<br>que sofrei<br>cormado.<br>ipos em<br>e desta f<br>ntes que<br>Telefone | s de dados. S<br>o "Não" não i<br>chimento obri<br>rão algum tipo o<br>Intervenções<br>que serão<br>ferramenta, iri<br>já foi informa | e afirmati<br>haverá ne<br>igatório<br>de interve<br>s a serem<br>dividido<br>nformar:<br>ndo no ca<br>responsáv | ivo, habilit<br>ecessidad<br>nção neste<br>realizadas<br>s sujeito<br>Grupo Ún<br>mpo ante<br>rel   | tar a op<br>e de de<br>centro d<br>s da<br>ico e<br>rior.<br>Nome d | ção "Sin<br>talhame<br>de pesqu<br>do respo | m" e faz<br>ento.<br>Caracteres<br>lisa:<br>Adiciona<br>nsável<br>Adiciona | er o<br>restantes: 4<br>Ações<br>r Grupo<br>Açõe<br>r Centro<br>Ações<br>-participan | 5<br>           |

| 😪 Plataforma Brasil          | × 💽                                                                          |                                                                                                    |
|------------------------------|------------------------------------------------------------------------------|----------------------------------------------------------------------------------------------------|
| ← → C 🕓 aplicacao.s          | aude.gov.br/plataformabrasil/visao/pesquisador/detalhamentoEstudo/detalhamen | toEstudo.jsf 🔂                                                                                              |
| Saúde<br>Ministério da Saúde |                                                                              | BRASIL                                                                                                    |
| Plataforr<br>Brazil          | Pesquisador Alterar Meus Dados                                               | principal 👱 ajuda on-line <sub>2</sub> ajuda 😿 sair<br>Janaina Lima de Oliveira - <i>Pesquisodor</i>   V2.3 |
| Cadastros                    |                                                                              | Sua sessão expira em: 36min 05                                                                              |
|                              |                                                                              |                                                                                                    |

Multicêntrico: é a pesquisa que está sendo realizada simultaneamente em instituições diferentes, por uma equipe de pesquisadores. Se o caso escolha a opção "Sim" e Adicionar Centro, do contrário, selecione "Não". Observação: campo de preenchimento obrigatório

| 1                                                                                                    | Informações                                                                                                    | 2 A                                                                    | rea de Estudo                                                                                       | 3                               | Desenho de                                | 4                        | Detalhamento do                                         | 5                                    | Outras Informações               | 6                    | Finalizar                                      |                                                                 |
|----------------------------------------------------------------------------------------------------|----------------------------------------------------------------------------------------------------|------------------------------------------------------------------------|----------------------------------------------------------------------------------------------------|---------------------------------|-------------------------------------------|--------------------------|---------------------------------------------------------|--------------------------------------|----------------------------------|----------------------|------------------------------------------------|-----------------------------------------------------------------|
|                                                                                                    | Preliminares                                                                                                    |                                                                        |                                                                                                    |                                 | Financeiro                                | <b>_</b>                 | Estudo                                                  |                                      | o da do monações                 |                      |                                                |                                                                 |
|                                                                                                    |                                                                                                    |                                                                        |                                                                                                    |                                 |                                           |                          |                                                         |                                      |                                  |                      |                                                |                                                                 |
| Volt                                                                                                    | tar Salva                                                                                                    | ar/Sair                                                                |                                                                                                    |                                 |                                           |                          |                                                         |                                      |                                  |                      |                                                | Avançar                                                         |
| Haverá                                                                                                    | uso de fontes sec                                                                                                    | undárias                                                               | de dados (pron                                                                                      | tuários.                        | dados demog                               | ráficos, etc)            | 2                                                       |                                      |                                  |                      |                                                |                                                                 |
| O Sim                                                                                                    | ○ Não                                                                                                    |                                                                        |                                                                                                    |                                 |                                           | ,                        |                                                         |                                      |                                  |                      |                                                |                                                                 |
| etalhame                                                                                                    | nto:                                                                                                    |                                                                        |                                                                                                    |                                 |                                           |                          |                                                         |                                      |                                  |                      |                                                |                                                                 |
|                                                                                                    |                                                                                                    |                                                                        |                                                                                                    |                                 |                                           |                          |                                                         |                                      |                                  |                      |                                                |                                                                 |
|                                                                                                    |                                                                                                    |                                                                        |                                                                                                    |                                 |                                           |                          |                                                         |                                      |                                  |                      |                                                |                                                                 |
|                                                                                                    |                                                                                                    |                                                                        |                                                                                                    |                                 |                                           |                          |                                                         |                                      |                                  |                      |                                                |                                                                 |
|                                                                                                    |                                                                                                    |                                                                        |                                                                                                    |                                 |                                           |                          |                                                         |                                      |                                  |                      | Coroctoroc                                     | rostantos: 4000                                                 |
|                                                                                                    |                                                                                                    |                                                                        |                                                                                                    |                                 |                                           |                          |                                                         |                                      |                                  |                      | caracteres                                     | restantes: 4000                                                 |
|                                                                                                    |                                                                                                    |                                                                        |                                                                                                    |                                 |                                           |                          |                                                         |                                      |                                  |                      |                                                |                                                                 |
| Informe                                                                                                    | o número de indi                                                                                                    | víduos ab                                                              | ordados pessoa                                                                                      | almente                         | . recrutados. c                           | u que sofre              | rão algum tipo de i                                     | nterver                              | nção neste centro o              | le pesqu             | iisa:                                          |                                                                 |
| Informe                                                                                                    | o número de indi                                                                                                    | víduos ab                                                              | ordados pesso                                                                                       | almente                         | , recrutados, c                           | ou que sofre             | rão algum tipo de i                                     | nterver                              | ição neste centro o              | le pesqu             | iisa:                                          |                                                                 |
| Informe                                                                                                    | o número de indi                                                                                                    | viduos ab                                                              | ordados pesso:                                                                                      | almente                         | , recrutados, c                           | ou que sofre             | rão algum tipo de i                                     | nterver                              | nção neste centro o              | le pesqu             | iisa:                                          |                                                                 |
| Informe<br>Grupos                                                                                                   | o número de indi                                                                                                    | víduos ab<br>ididos os                                                 | ordados pesso<br>sujeitos de pes                                                                    | almente<br>quisa n              | , recrutados, c<br>este centro:           | ou que sofre             | rão algum tipo de i                                     | nterver                              | nção neste centro (              | le pesqu             | iisa:                                          |                                                                 |
| Informe<br>Grupos<br>ID                                                                                             | o número de indi<br>em que serão div<br>Grupo                                                                                                    | víduos ab<br>ididos os                                                 | ordados pesso<br>sujeitos de pes<br>Nº de Indivíduos                                                | almente<br>squisa no            | , recrutados, c<br>este centro:           | ou que sofre             | rão algum tipo de in<br>Intervenções a s                | nterver<br>serem r                   | nção neste centro o<br>ealizadas | le pesqu             | iisa:                                          | Ações                                                           |
| Informe<br>Grupos<br>ID                                                                                             | o número de indi<br>em que serão div<br>Grupo                                                                                                    | víduos ab<br>ididos os                                                 | oordados pesso:<br>sujeitos de pes<br>Nº de Indivíduos                                              | almente<br>oquisa no            | , recrutados, c<br>este centro:           | ou que sofre             | rão algum tipo de in<br>Intervenções a s                | nterver<br>serem r                   | ição neste centro o<br>ealizadas | de pesqu             | lisa:                                          | Ações                                                           |
| Informe<br>Grupos<br>ID                                                                                             | o número de indi<br>em que serão div<br>Grupo                                                                                                    | víduos ab<br>rididos os                                                | ordados pesso:<br>sujeitos de pes<br>Nº de Indivíduos                                               | almente<br>quisa n              | , recrutados, c<br>este centro:           | ou que sofre             | rão algum tipo de in<br>Intervenções a s                | nterver<br>serem r                   | ıção neste centro o<br>ealizadas | de pesqu             | iisa:<br>Adiciona                              | Ações<br>r Grupo                                                |
| Informe<br>Grupos<br>ID<br>O estud                                                                                  | o número de indi<br>em que serão div<br>Grupo                                                                                                    | víduos ab<br>rididos os<br>no Brasil'                                  | ordados pesso:<br>sujeitos de pes<br>Nº de Indivíduos<br>?                                          | almente<br>squisa n             | , recrutados, c<br>este centro:           | ou que sofre             | rão algum tipo de in<br>Intervenções a s                | nterver                              | ıção neste centro o<br>ealizadas | de pesqu             | iisa:<br>Adiciona                              | Ações<br>r Grupo                                                |
| Grupos<br>ID<br>O estud<br>O Sim                                                                                    | o número de indi<br>em que serão div<br>Grupo<br>lo é multicêntrico<br>Não                                                                                                  | víduos ab<br>rididos os<br>no Brasil'                                  | ordados pesso:<br>sujeitos de pes<br>Nº de Indivíduos<br>?                                          | almente<br>quisa n              | , recrutados, c<br>este centro:           | u que sofre              | rão algum tipo de in<br>Intervenções a s                | nterver                              | nção neste centro d<br>ealizadas | de pesqu             | iisa:<br>Adiciona                              | Ações<br>r Grupo                                                |
| Informe<br>Grupos<br>ID<br>O estud<br>O Sim<br>emais cen                                                            | o número de indi<br>em que serão div<br>Grupo<br>lo é multicêntrico<br>O Não<br>htros participantes n                                                                       | víduos ab<br>rididos os<br>no Brasil'<br>o Brasil:                     | ordados pesso:<br>sujeitos de pes<br>Nº de Indivíduos<br>?                                          | almente<br>quisa n              | , recrutados, c<br>este centro:           | u que sofre              | rão algum tipo de in<br>Intervenções a s                | nterver                              | ealizadas                        | le pesqu             | iisa:<br>Adiciona                              | Ações<br>r Grupo                                                |
| Informe<br>Grupos<br>ID<br>O estud<br>○ Sim<br>≥mais cen<br>CNPJ                                                    | o número de indi<br>em que serão div<br>Grupo<br>lo é multicêntrico<br>O Não<br>htros participantes n<br>Nome da                                                            | viduos ab<br>ididos os<br>no Brasil'<br>o Brasil:<br>Instituição       | ordados pesso:<br>sujeitos de pes<br>Nº de Indivíduos<br>?<br>o / Orgão / Unida                     | almente<br>quisa n<br>s         | , recrutados, c<br>este centro:           | u que sofre              | rão algum tipo de in<br>Intervenções a s<br>CPF do rest | nterver<br>serem r                   | ealizadas                        | de pesqu             | iisa:<br>Adiciona<br>nsável                    | Ações<br>r Grupo<br>Ações                                       |
| Informe<br>Grupos<br>ID<br>O estud<br>Sim<br>emais cen<br>CNPJ                                                      | o número de indi<br>em que serão div<br>Grupo<br>lo é multicêntrico<br>O Não<br>htros participantes n<br>Nome da                                                            | viduos ab<br>ididos os<br>no Brasil<br>o Brasil:<br>Instituição        | ordados pesso:<br>sujeitos de pes<br>Nº de Indivíduos<br>?<br>o / Orgão / Unida                     | almente<br>quisa no<br>s        | , recrutados, c<br>este centro:           | u que sofre<br>Telefone  | rão algum tipo de in<br>Intervenções a s<br>CPF do resț | nterver<br>serem r                   | ealizadas                        | de pesqu             | Adiciona<br>Adiciona                           | Ações<br>r Grupo<br>Ações<br>r Centro                           |
| Informe<br>Grupos<br>ID<br>O estud<br>O sim<br>emais cen<br>CNPJ                                                    | o número de indi<br>em que serão div<br>Grupo<br>lo é multicêntrico<br>O Não<br>htros participantes n<br>Nome da                                                            | viduos ab<br>ididos os<br>no Brasil'<br>o Brasil:<br>Instituição       | ordados pesso:<br>sujeitos de pes<br>Nº de Indivíduos<br>?<br>p / Orgão / Unida                     | almente<br>quisa no<br>s        | , recrutados, c<br>este centro:           | u que sofre<br>Telefone  | rão algum tipo de in<br>Intervenções a s<br>CPF do resp | nterver<br>serem r                   | ealizadas                        | de pesqu             | Adiciona<br>Adiciona                           | Ações<br>r Grupo<br>Ações<br>r Centro                           |
| Informe<br>Grupos<br>ID<br>O estud<br>O Sim<br>emais cen<br>CNPJ                                                    | o número de indi<br>em que serão div<br>Grupo<br>lo é multicêntrico<br>O Não<br>htros participantes n<br>Nome da                                                            | viduos ab<br>ididos os<br>no Brasil<br>o Brasil:<br>Instituição        | ordados pesso:<br>sujeitos de pes<br>Nº de Indivíduos<br>?<br>p / Orgão / Unida                     | almente<br>Iquisa n<br>s<br>ide | este centro:                              | tu que sofre<br>Telefone | rão algum tipo de in<br>Intervenções a s<br>CPF do resj | nterver<br>serem r                   | ealizadas                        | de pesqu             | isa:<br>Adiciona<br>nsável<br>Adiciona         | Ações<br>r Grupo<br>Ações<br>r Centro                           |
| Informe<br>Grupos<br>ID<br>O estud<br>O sim<br>emais cen<br>CNPJ<br>stituição<br>CNPJ                               | o número de indi<br>em que serão div<br>Grupo<br>lo é multicêntrico<br>O Não<br>htros participantes n<br>Nome da                                                            | viduos ab<br>ididos os<br>no Brasil'<br>o Brasil:<br>Instituição       | vordados pesso:<br>sujeitos de pes<br>Nº de Indivíduos<br>?<br>o / Orgão / Unida<br>Nome da institu | almente<br>quisa n<br>s<br>ade  | , recrutados, c<br>este centro:<br>E-mail | tu que sofre<br>Telefone | rão algum tipo de in<br>Intervenções a s<br>CPF do res  | nterver<br>serem r<br>ponsáv         | ealizadas                        | de pesqu<br>do respo | isa:<br>Adiciona<br>nsável<br>Adiciona         | Ações<br>r Grupo<br>Ações<br>r Centro<br>Ações                  |
| Informe<br>Grupos<br>ID<br>O estud<br>O Sim<br>emais cen<br>CNPJ                                                    | o número de indi<br>em que serão div<br>Grupo<br>lo é multicêntrico<br>O Não<br>htros participantes n<br>Nome da<br>Co-participante:                                        | viduos ab<br>ididos os<br>no Brasil<br>o Brasil:<br>Instituição        | vordados pesso:<br>sujeitos de pes<br>Nº de Indivíduos<br>?<br>o / Orgão / Unida<br>Nome da institu | almente<br>quisa no<br>s<br>ade | , recrutados, c<br>este centro:<br>E-mail | Telefone                 | rão algum tipo de in<br>Intervenções a s<br>CPF do res  | nterver<br>serem r<br>ponsávo<br>No  | ealizadas                        | do respo             | Adiciona<br>Adiciona<br>Adiciona               | Ações<br>r Grupo<br>Ações<br>r Centro<br>Ações<br>-participante |
| Informe<br>Grupos<br>ID<br>O estud<br>O Sim<br>emais cen<br>CNPJ                                                    | o número de indi<br>em que serão div<br>Grupo<br>lo é multicêntrico<br>© Não<br>htros participantes n<br>Nome da<br>Co-participante:                                        | viduos ab<br>ididos os<br>no Brasil:<br>o Brasil:<br>Instituição       | vordados pesso:<br>sujeitos de pes<br>Nº de Indivíduos<br>?<br>o / Orgão / Unida<br>Nome da institu | almente<br>quisa no<br>s<br>ade | , recrutados, c<br>este centro:<br>E-mail | Telefone                 | rão algum tipo de in<br>Intervenções a s<br>CPF do resp | nterver<br>serem r<br>ponsáv         | ealizadas                        | do respo             | Adiciona<br>Adiciona<br>Adiciona               | Ações<br>r Grupo<br>Ações<br>r Centro<br>Ações<br>-participante |
| Informe<br>Grupos<br>ID<br>O estud<br>Sim<br>emais cen<br>CNPJ<br>stituição<br>CNPJ                                 | o número de indi<br>em que serão div<br>Grupo<br>lo é multicêntrico<br>O Não<br>htros participantes n<br>Nome da<br>Co-participante:<br>J                                   | viduos ab<br>ididos os<br>no Brasil:<br>o Brasil:<br>Instituição<br>E? | vordados pesso:<br>sujeitos de pes<br>Nº de Indivíduos<br>?<br>o / Orgão / Unida<br>Nome da institu | almente<br>quisa n<br>s<br>ade  | , recrutados, c<br>este centro:<br>E-mail | Telefone                 | rão algum tipo de in<br>Intervenções a s                | nterver<br>serem r<br>ponsávi        | ealizadas                        | do respo             | Adiciona<br>Adiciona<br>Adiciona               | Ações<br>r Grupo<br>Ações<br>r Centro<br>Ações<br>-participante |
| Informe<br>Grupos<br>ID<br>O estud<br>Sim<br>emais cen<br>CNPJ<br>stituição<br>CNPJ<br>Propõe<br>Sim                | o número de indi<br>em que serão div<br>Grupo<br>lo é multicêntrico<br>© Não<br>htros participantes n<br>Nome da<br>Co-participante:<br>J<br>dispensa do TCL<br>© Não       | viduos ab<br>ididos os<br>no Brasil:<br>o Brasil:<br>Instituição<br>E? | vordados pesso:<br>sujeitos de pes<br>Nº de Individuos<br>?<br>o / Orgão / Unida<br>Nome da institu | almente<br>quisa n<br>s<br>ade  | , recrutados, c<br>este centro:<br>E-mail | Telefone                 | rão algum tipo de in<br>Intervenções a s                | nterver<br>serem r<br>ponsáví        | ealizadas                        | do respo             | Adiciona<br>Adiciona<br>Adiciona               | Ações<br>r Grupo<br>Ações<br>r Centro<br>Ações<br>-participante |
| Informe<br>Grupos<br>ID<br>O estud<br>Sim<br>emais cen<br>CNPJ<br>stituição<br>CNPJ<br>Propõe<br>Sim<br>stificative | o número de indi<br>em que serão div<br>Grupo<br>lo é multicêntrico<br>© Não<br>htros participantes n<br>Nome da<br>Co-participante:<br>J<br>dispensa do TCL<br>@ Não<br>a: | viduos ab<br>ididos os<br>no Brasil:<br>o Brasil:<br>Instituição<br>E? | vordados pesso:<br>sujeitos de pes<br>Nº de Individuos<br>?<br>o / Orgão / Unida<br>Nome da institu | almente<br>quisa n<br>s<br>ade  | , recrutados, c<br>este centro:<br>E-mail | Telefone                 | rão algum tipo de in<br>Intervenções a s                | nterver<br>serem r<br>ponsávo<br>Noi | ealizadas                        | do respo             | Adiciona<br>Adiciona<br>Adicionar<br>Sionar Co | Ações<br>r Grupo<br>Ações<br>r Centro<br>Ações<br>-participante |

Caracteres restantes: 4000

\_ @ X ☆ 3

~

,

 Em todas as submissões de projetos multicêntricos na Plataforma Brasil, quem deverá fazer o cadastro do projeto de pesquisa é o Pesquisador Responsável do Centro Coordenador.

• Nos estudos multicêntricos, os demais centros participantes somente têm acesso ao projeto após a aprovação no Centro Coordenador e na CONEP, caso aplicável.

• O estudo é replicado, primeiramente, para os Pesquisadores Responsáveis de cada Centro Participante informado, que poderão editar o projeto para adequá-lo ao seu centro, em seguida, deverão clicar em <enviar projeto ao CEP>, somente assim, o estudo estará disponível para a análise do CEP.

 Atenção! Caso o CEP não visualize o estudo, após o envio pelo pesquisador, a Instituição informada pode não estar vinculada ao CEP no sistema da Plataforma Brasil, assim, o estudo será encaminhado para CONEP fazer a indicação.

• \*O número do **Certificado de Apresentação para Apreciação Ética** - CAAE é gerado automaticamente quando o projeto é aceito pelo CEP.

| rma Brasil ×                                                                  | pr/plataformabrasil/visao/pesquisador/def                           | talhamentoEstudo/detalhamentoEstu                 | udo.jsf                                                |                          | - 0                                      | × .                                                                                                 |
|-------------------------------------------------------------------------------|---------------------------------------------------------------------|---------------------------------------------------|--------------------------------------------------------|--------------------------|------------------------------------------|----------------------------------------------------------------------------------------------------|
| de<br>tério da Saúde                                                          |                                                                     |                                                   |                                                        |                          | BRASIL                                   |                                                                                                    |
| Plataforma                                                                    |                                                                     |                                                   |                                                        | principal 🔎 aiuda on-lir | e 🔽 aiuda 🙀 sa                           | ir                                                                                                  |
| Brasil                                                                        | esquisador Alterar Meus Dad                                         | os                                                |                                                        | Janaina Lima de C        | liveira - Pesquisador   V2               | .3                                                                                                  |
| ros                                                                           |                                                                     |                                                   |                                                        | Si                       | ua sessão expira em: 36min (             | 15 Informar a                                                                                       |
| Título da Pesquisa                                                            |                                                                     | Nome do Pesquisador                               |                                                        |                          |                                          | narticipanto/s                                                                                      |
| fdasfda                                                                       |                                                                     | Janaina Lima de Oliveira                          |                                                        |                          |                                          |                                                                                                    |
| 1 Informações<br>Preliminares                                                 | 2 Área de Estudo 3                                                  | Desenho de<br>Estudo/Apoio 4 Detalh<br>Estudo     | amento do <b>5</b> Outras Inf                          | ormações 6 Finaliza      | ır                                       | PARTICIPANTE: ac                                                                                    |
|                                                                               |                                                                     | Financeiro                                        |                                                        |                          |                                          | na gual haverá                                                                                      |
| Voltar Salv                                                                   | /ar/Sair                                                            |                                                   |                                                        |                          | Avançar                                  | desenvolvimento                                                                                     |
| Haverá uso de fontes se                                                       | cundárias de dados (prontuários d                                   | lados demográficos, etc)?                         |                                                        | -                        | 10                                       | alguma etapa c                                                                                      |
| O Sim O Não                                                                   |                                                                     |                                                   |                                                        |                          |                                          | pesquisa e que s                                                                                    |
| etalhamento:                                                                  |                                                                     |                                                   |                                                        |                          |                                          | parceira na realiza                                                                                 |
|                                                                               |                                                                     |                                                   |                                                        |                          |                                          | da pesquisa (CAR                                                                                    |
|                                                                               |                                                                     |                                                   |                                                        |                          |                                          | 0212/CONEP/CN                                                                                       |
|                                                                               |                                                                     |                                                   |                                                        | Caracte                  | res restantes: 4000                      |                                                                                                    |
| Informe o número de ind                                                       | livíduos abordados pessoalmente, «                                  | recrutados, ou que sofrerão alg                   | jum tipo de intervenção neste                          | e centro de pesquisa:    |                                          | * O CEP da institu                                                                                  |
|                                                                               |                                                                     |                                                   |                                                        |                          |                                          | co-participante te                                                                                  |
| Grupos em que serão di                                                        | vididos os sujeitos de pesquisa ne                                  | ste centro:                                       |                                                        |                          |                                          | prerrogativa de an                                                                                  |
| ID Grupo                                                                      | № de Indivíduos                                                     | Inter                                             | rvenções a serem realizadas                            |                          | Ações                                    | e aprovar, ou não                                                                                   |
|                                                                               |                                                                     |                                                   |                                                        | Adicio                   | nar Grupo                                | estudo, tal qual el                                                                                 |
| O estudo é multicêntrico                                                      | o no Brasil?                                                        |                                                   |                                                        |                          |                                          | aprovado pela                                                                                       |
| ○ Sim ○ Não                                                                   |                                                                     |                                                   |                                                        |                          |                                          | Instituição Propon                                                                                  |
| CNPJ Nome da                                                                  | no Brasil:<br>I Instituição / Orgão / Unidade                       | E-mail Telefone                                   | CPF do responsável                                     | Nome do responsáve       | Ações                                    | mas não deve en                                                                                     |
|                                                                               |                                                                     |                                                   |                                                        | Adicio                   | nar Centro                               | pendências. Caso                                                                                    |
|                                                                               |                                                                     |                                                   |                                                        |                          |                                          | participante não a                                                                                  |
| astituição Co-participante:                                                   |                                                                     |                                                   |                                                        |                          |                                          | [                                                                                                   |
| nstituição Co-participante:<br>CNPJ                                           | Nome da instituição Co-p                                            | articipante                                       | Nome do res                                            | ponsável                 | Ações                                    | o estudo, o pesqui                                                                                  |
| nstituição Co-participante:<br>CNPJ                                           | Nome da instituição Co-p                                            | participante                                      | Nome do res                                            | ponsável<br>Adicionar    | Ações<br>Co-participante                 | o estudo, o pesquis<br>deverá buscar ou                                                             |
| CNPJ                                                                          | Nome da instituição Co-ç                                            | participante                                      | Nome do res                                            | ponsávelAdicionar        | Ações<br>Co-participante                 | o estudo, o pesquis<br>deverá buscar ou<br>instituições co                                          |
| Propõe dispensa do TCL                                                        | Nome da instituição Co-p<br>.E?                                     | participante                                      | Nome do res                                            | ponsável<br>Adicionar    | Ações<br>Co-participante                 | o estudo, o pesquis<br>deverá buscar ou<br>instituições co<br>participantes pa                      |
| Propõe dispensa do TCL<br>Sim  Não<br>ustificativa:                           | Nome da instituição Co-p<br>_E?                                     | participante                                      | Nome do res                                            | ponsável Adicionar       | Ações<br>Co-participante                 | o estudo, o pesqui<br>deverá buscar ou<br>instituições co<br>participantes pa<br>realizar seu estu  |
| Propõe dispensa do TCL<br>Sim ® Não<br>ustificativa:<br>Só haverá dispe       | Nome da instituição Co-r<br>.e?<br>ensa do TCLE quando se f         | trabalha com dados sec                            | Nome do res                                            | Adicionar<br>Adicionar   | Ações<br>Co-participante<br>S, fichas de | o estudo, o pesquis<br>deverá buscar ou<br>instituições co<br>participantes pa<br>realizar seu estu |
| Propõe dispensa do TCL<br>○ Sim 		 Năo<br>ustificativa:<br>Só haverá dispensa | Nome da instituição Co-p<br>_E?<br>ensa do TCLE quando se f<br>atem | trabalha com dados sec<br>dimento, livros de mate | Nome do res<br>cundários (banco de c<br>rnidade, etc). | Adicionar<br>Adicionar   | Ações<br>Co-participante                 | o estudo, o pesquis<br>deverá buscar ou<br>instituições co<br>participantes pa<br>realizar seu estu |

Sim Interpretenting Não

Justificativa:

|                                                                                                    |                                                                                                   |                                                      |                                                                                                    |                                                                                                    | Caracteres restantes: 4000                                                                       |
|----------------------------------------------------------------------------------------------------|---------------------------------------------------------------------------------------------------|------------------------------------------------------|----------------------------------------------------------------------------------------------------|----------------------------------------------------------------------------------------------------|--------------------------------------------------------------------------------------------------|
| nograma de execução:                                                                                                    |                                                                                                   |                                                      |                                                                                                    |                                                                                                    |                                                                                                  |
| Identificação d                                                                                                    | a Etapa                                                                                           | Inicia                                               | o (mm/aa)                                                                                                    | Término (mm/aa)                                                                                                    | Ações                                                                                            |
| amento Financeiro:                                                                                                    | Atenção para as d                                                                                 | atas retroativas<br>trabalhos que ja                 | s à submissão ao<br>á tenham sido inic                                                                                                    | CEP. O CEP não analisa<br>iados.                                                                                                    | Adicionar Cronograma                                                                             |
| Identificaç                                                                                                    | ão do Orçamento                                                                                   |                                                      | Тіро                                                                                                    | Valor em Reais (R\$)                                                                                                    | Ações                                                                                            |
| Total em<br>oais (B\$).                                                                                                    |                                                                                                   |                                                      |                                                                                                    |                                                                                                    | Adicionar Despesa                                                                                |
| as informações justificativas                                                                                                    | ou consideraçãos a critá                                                                          | rio do Posquisad                                     | or:                                                                                                    |                                                                                                    |                                                                                                  |
| is mornações, justificativas                                                                                                    |                                                                                                   | no do Pesquisad                                      | 01.                                                                                                    |                                                                                                    |                                                                                                  |
|                                                                                                    |                                                                                                   | Adicion                                              | <i>ar o</i> Orcamento Fi                                                                                                    | nanceiro de Execucão da Pesqu                                                                                                    | iisa.                                                                                            |
|                                                                                                    |                                                                                                   | /                                                    | ur e ergannente i i                                                                                                    | nanoono ao Excongao aa rooqa                                                                                                    |                                                                                                  |
|                                                                                                    | Oha informary                                                                                     | valaraa aama n                                       | or overnley provi                                                                                                    | año do queto de execução, trans                                                                                                    | orição do áudio, doopooo                                                                         |
|                                                                                                    | Obs. informar v                                                                                   | valores como, p                                      | or exemplo: previ                                                                                                    | são de custo de execução, trans                                                                                                    | crição de áudio, despesas                                                                        |
|                                                                                                    | Obs. informar v                                                                                   | alores como, p<br>de deslocame                       | or exemplo: previ<br>ento, etc. Enfim too                                                                                                  | são de custo de execução, trans<br>los os custos para execução da                                                                                                    | crição de áudio, despesas<br>pesquisa.                                                           |
| liografia:                                                                                                    | Obs. informar v<br>Exempl                                                                         | valores como, p<br>de deslocame<br>lo: Identificação | or exemplo: previ<br>ento, etc. Enfim toc<br>o do Orcamento: G                                                                             | são de custo de execução, trans<br>los os custos para execução da<br>Sasolina: Tipo: Custeio: Valor em                                                                                                    | crição de áudio, despesas<br>pesquisa.<br>1 Reais: R\$ 100.00.                                   |
| bliografia:                                                                                                    | Obs. informar v<br>Exempl                                                                         | valores como, p<br>de deslocame<br>lo: Identificação | or exemplo: previ<br>ento, etc. Enfim toc<br>o do Orçamento: G                                                                             | são de custo de execução, trans<br>los os custos para execução da<br>Basolina; Tipo: Custeio; Valor em                                                                                                    | crição de áudio, despesas<br>pesquisa.<br>n Reais: R\$ 100,00.                                   |
| bliografia:                                                                                                    | Obs. informar v<br>Exempl                                                                         | ralores como, p<br>de deslocame<br>lo: Identificação | or exemplo: previ<br>ento, etc. Enfim toc<br>o do Orçamento: G                                                                             | são de custo de execução, trans<br>los os custos para execução da<br>Basolina; Tipo: Custeio; Valor em                                                                                                    | crição de áudio, despesas<br>pesquisa.<br>n Reais: R\$ 100,00.                                   |
| bliografia:                                                                                                    | Obs. informar v<br>Exempl                                                                         | ralores como, p<br>de deslocame<br>lo: Identificação | or exemplo: previ<br>ento, etc. Enfim toc<br>o do Orçamento: G                                                                             | são de custo de execução, trans<br>los os custos para execução da<br>asolina; Tipo: Custeio; Valor em                                                                                                    | crição de áudio, despesas<br>pesquisa.<br>n Reais: R\$ 100,00.                                   |
| bliografia:                                                                                                    | Obs. informar v<br>Exempl                                                                         | ralores como, p<br>de deslocame<br>lo: Identificação | or exemplo: previ<br>ento, etc. Enfim toc<br>o do Orçamento: G                                                                             | são de custo de execução, trans<br>los os custos para execução da<br>basolina; Tipo: Custeio; Valor em                                                                                                    | crição de áudio, despesas<br>pesquisa.<br>n Reais: R\$ 100,00.                                   |
| bliografia:                                                                                                    | Obs. informar v<br>Exempl                                                                         | ralores como, p<br>de deslocame<br>lo: Identificação | oor exemplo: previa<br>ento, etc. Enfim too<br>o do Orçamento: G                                                                           | são de custo de execução, trans<br>dos os custos para execução da<br>dasolina; Tipo: Custeio; Valor em                                                                                                    | crição de áudio, despesas<br>pesquisa.<br>n Reais: R\$ 100,00.                                   |
| bliografia:<br>nexar Folha de Rosto:                                                                                                    | Obs. informar v<br>Exempl                                                                         | ralores como, p<br>de deslocame<br>lo: Identificação | or exemplo: previ<br>ento, etc. Enfim toc<br>o do Orçamento: G                                                                             | são de custo de execução, trans<br>los os custos para execução da<br>lasolina; Tipo: Custeio; Valor em                                                                                                    | crição de áudio, despesas<br>pesquisa.<br>n Reais: R\$ 100,00.                                   |
| bliografia:<br>nexar Folha de Rosto:<br>' Passo 1: Favor imprimir a Fol<br>e assiná-la Após iss                                                                                                    | ha de Rosto,preenchê-la<br>o, seguir para o passo 2.                                              | ralores como, p<br>de deslocame<br>lo: Identificação | nto, etc. Enfim toc<br>o do Orçamento: G                                                                                                   | são de custo de execução, trans<br>dos os custos para execução da<br>dasolina; Tipo: Custeio; Valor em<br>Após a Assinatura da Folha de<br>Rosto, faça a sua digitalização e<br>anexe-a aqui.                                                           | crição de áudio, despesas<br>pesquisa.<br>n Reais: R\$ 100,00.<br>Anexar Folha de Rosto          |
| bliografia:<br>nexar Folha de Rosto:<br>* Passo 1: Favor imprimir a Fol<br>e assiná-la.Após iss<br>Tipo                                                                                                    | Obs. informar v<br>Exempl<br>ha de Rosto,preenchê-la<br>o, seguir para o passo 2.                 | ralores como, p<br>de deslocame<br>lo: Identificação | nto, etc. Enfim toc<br>o do Orçamento: G<br>Rosto * Passo 2:<br>Nome                                                                       | são de custo de execução, trans<br>dos os custos para execução da<br>basolina; Tipo: Custeio; Valor em<br>Após a Assinatura da Folha de<br>Rosto, faça a sua digitalização e<br>anexe-a aqui.                                                           | crição de áudio, despesas<br>pesquisa.<br>n Reais: R\$ 100,00.<br>Anexar Folha de Rosto<br>Ações |
| bliografia:<br>nexar Folha de Rosto:<br>* Passo 1: Favor imprimir a Fol<br>e assiná-la Após iss<br>Tipo<br>nexar Outros Documentos:                                                                               | Obs. informar v<br>Exempl<br>ha de Rosto,preenchê-la<br>o, seguir para o passo 2.                 | alores como, p<br>de deslocame<br>lo: Identificação  | oor exemplo: previa<br>ento, etc. Enfim too<br>o do Orçamento: G<br>Rosto * Passo 2:<br>Nome                                               | são de custo de execução, trans<br>dos os custos para execução da<br>dasolina; Tipo: Custeio; Valor em<br>Após a Assinatura da Folha de<br>Rosto, faça a sua digitalização e<br>anexe-a aqui.                                                           | crição de áudio, despesas<br>pesquisa.<br>n Reais: R\$ 100,00.<br>Anexar Folha de Rosto<br>Ações |
| ibliografia:<br>nexar Folha de Rosto:<br>* Passo 1: Favor imprimir a Fol<br>e assiná-la.Após iss<br>Tipo<br>nexar Outros Documentos:<br>* Tipo de Documento:                                                      | Obs. informar v<br>Exempl<br>ha de Rosto,preenchê-la<br>o, seguir para o passo 2.                 | ralores como, p<br>de deslocame<br>lo: Identificação | oor exemplo: previa<br>ento, etc. Enfim too<br>o do Orçamento: G<br>Rosto * Passo 2:<br>Nome                                               | são de custo de execução, trans<br>dos os custos para execução da<br>dasolina; Tipo: Custeio; Valor em<br>Após a Assinatura da Folha de<br>Rosto, faça a sua digitalização e<br>anexe-a aqui.<br>Tamanho<br>he Outros:                                  | crição de áudio, despesas<br>pesquisa.<br>n Reais: R\$ 100,00.<br>Anexar Folha de Rosto<br>Ações |
| bliografia:<br>nexar Folha de Rosto:<br>Passo 1: Favor imprimir a Fol<br>e assiná-la.Após iss<br>Tipo<br>nexar Outros Documentos:<br>Tipo de Documento:<br>Selecione a opção                                      | Obs. informar v<br>Exempl<br>ha de Rosto,preenchê-la<br>o, seguir para o passo 2.                 | ralores como, p<br>de deslocame<br>lo: Identificação | oor exemplo: previa<br>ento, etc. Enfim too<br>o do Orçamento: G<br>Rosto * Passo 2:<br>Nome                                               | são de custo de execução, trans<br>dos os custos para execução da<br>dasolina; Tipo: Custeio; Valor em<br>Após a Assinatura da Folha de<br>Rosto, faça a sua digitalização e<br>anexe-a aqui.<br>Tamanho<br>he Outros:                                  | crição de áudio, despesas<br>pesquisa.<br>n Reais: R\$ 100,00.<br>Anexar Folha de Rosto<br>Ações |
| bliografia:<br>nexar Folha de Rosto:<br>Passo 1: Favor imprimir a Fol<br>e assiná-la.Após iss<br>Tipo<br>nexar Outros Documentos:<br>Tipo de Documento:<br>Selecione a opção<br>Anexar Extensões dos arqu         | Obs. informar v<br>Exempl<br>ha de Rosto,preenchê-la<br>o, seguir para o passo 2.                 | ppt, pptx, jpg, odt,                                 | nto, etc. Enfim toc<br>o do Orçamento: G<br>o do Orçamento: G<br>Rosto * Passo 2:<br>Nome<br>* Detal                                       | são de custo de execução, trans<br>dos os custos para execução da<br>basolina; Tipo: Custeio; Valor em<br>Após a Assinatura da Folha de<br>Rosto, faça a sua digitalização e<br>anexe-a aqui.<br>Tamanho<br>he Outros:<br>de tamanho máximo.            | crição de áudio, despesas<br>pesquisa.<br>n Reais: R\$ 100,00.<br>Anexar Folha de Rosto<br>Ações |
| bliografia:<br>hexar Folha de Rosto:<br>Passo 1: Favor imprimir a Fol<br>e assiná-la.Após iss<br>Tipo<br>hexar Outros Documentos:<br>Tipo de Documento:<br>Selecione a opção<br>Anexar Extensões dos arqu<br>Tipo | Obs. informar v<br>Exempl<br>ha de Rosto,preenchê-la<br>o, seguir para o passo 2.<br>de Documento | ppt, pptx, jpg, odt, d                               | oor exemplo: previa<br>ento, etc. Enfim too<br>o do Orçamento: G<br>Rosto * Passo 2:<br>Nome<br>* Detal<br>voids, odp, odd - 20 MB<br>Nome | são de custo de execução, trans<br>dos os custos para execução da<br>dasolina; Tipo: Custeio; Valor em<br>Após a Assinatura da Folha de<br>Rosto, faça a sua digitalização e<br>anexe-a aqui.<br>Tamanho<br>he Outros:<br>de tamanho máximo.<br>Tamanho | Arexar Folha de Rosto                                                                            |
| exar Folha de Rosto:<br>Passo 1: Favor imprimir a Fol<br>e assiná-la.Após iss<br>Tipo<br>exar Outros Documentos:<br>Tipo de Documento:<br>Selecione a opção<br>Anexar Extensões dos arqu                          | Obs. informar v<br>Exempl<br>ha de Rosto,preenchê-la<br>o, seguir para o passo 2.                 | ppt, pptx, jpg, odt,                                 | nto, etc. Enfim toc<br>o do Orçamento: G<br>o do Orçamento: G<br>Nome<br>Nome<br>Ods, odp, odd - 20 MB<br>Nome                             | são de custo de execução, trans<br>dos os custos para execução da<br>basolina; Tipo: Custeio; Valor em<br>Após a Assinatura da Folha de<br>Rosto, faça a sua digitalização e<br>anexe-a aqui.<br>Tamanho<br>he Outros:<br>de tamanho máximo.            | Arexar Folha de Rosto                                                                            |

|                                                                                                    | zenamento em ban                                                                                                    | Observação: campo obrigatorio                                                                                                    |                                                                                                    |                                                                                                    |
|----------------------------------------------------------------------------------------------------|----------------------------------------------------------------------------------------------------|----------------------------------------------------------------------------------------------------|----------------------------------------------------------------------------------------------------|----------------------------------------------------------------------------------------------------|
| ⊂ Sim                                                                                                    |                                                                                                    |                                                                                                    |                                                                                                    |                                                                                                    |
| Justificativa:                                                                                                    |                                                                                                    |                                                                                                    |                                                                                                    |                                                                                                    |
|                                                                                                    |                                                                                                    |                                                                                                    |                                                                                                    |                                                                                                    |
|                                                                                                    |                                                                                                    |                                                                                                    |                                                                                                    |                                                                                                    |
|                                                                                                    |                                                                                                    |                                                                                                    |                                                                                                    |                                                                                                    |
|                                                                                                    |                                                                                                    |                                                                                                    |                                                                                                    |                                                                                                    |
|                                                                                                    |                                                                                                    |                                                                                                    |                                                                                                    | Caracteres restantes: 4000                                                                                                    |
|                                                                                                    |                                                                                                    |                                                                                                    |                                                                                                    |                                                                                                    |
| * Cronograma de execução:                                                                                                    |                                                                                                    |                                                                                                    |                                                                                                    |                                                                                                    |
| Identificação da Etapa                                                                                                    |                                                                                                    | Inicio (mm/aa)                                                                                                    | Término (mm/aa)                                                                                                    | Ações                                                                                                    |
|                                                                                                    |                                                                                                    |                                                                                                    |                                                                                                    |                                                                                                    |
|                                                                                                    |                                                                                                    |                                                                                                    |                                                                                                    | Adicionar Cronograma                                                                                                    |
| * Orçamento Financeiro:                                                                                                    |                                                                                                    |                                                                                                    |                                                                                                    |                                                                                                    |
| Detalhamento do Orçamento:                                                                                                    |                                                                                                    |                                                                                                    |                                                                                                    |                                                                                                    |
| Identificação do O                                                                                                    | rçamento                                                                                                    | Тіро                                                                                                    | Valor em Reais (R\$)                                                                                                    | Ações                                                                                                    |
| Total em o oo                                                                                                    |                                                                                                    |                                                                                                    |                                                                                                    |                                                                                                    |
| Reais (R\$): 0,00                                                                                                    |                                                                                                    |                                                                                                    |                                                                                                    | Adicionar Despesa                                                                                                    |
|                                                                                                    | - idena čes s snitéri                                                                                                    | e de Desaulasdam                                                                                                    |                                                                                                    |                                                                                                    |
| Outras informações, justificativas ou com                                                                                                    | siderações a criteri                                                                                                    | o do Fesquisador.                                                                                                    |                                                                                                    |                                                                                                    |
|                                                                                                    |                                                                                                    | waa ahaa ahaa ahaa ku difi aa diwaa a                                                                                                    |                                                                                                    |                                                                                                    |
| Como o nome a                                                                                                    | este campo diz, p                                                                                                    | preencha com as justificativas e                                                                                                    | considerações que considerare                                                                                                    | em pertinentes.                                                                                                    |
|                                                                                                    | Obse                                                                                                    | rvação: campo de preenchimen                                                                                                    | to não obrigatório                                                                                                    |                                                                                                    |
|                                                                                                    |                                                                                                    | 3 1 1                                                                                                    |                                                                                                    |                                                                                                    |
|                                                                                                    |                                                                                                    |                                                                                                    |                                                                                                    |                                                                                                    |
| * Bibliografia:                                                                                                    |                                                                                                    |                                                                                                    |                                                                                                    |                                                                                                    |
|                                                                                                    |                                                                                                    |                                                                                                    |                                                                                                    |                                                                                                    |
| -                                                                                                    | Info                                                                                                    | rmar a Dibliggrafia nartinanta a                                                                                                    | o projete                                                                                                    |                                                                                                    |
|                                                                                                    | Info                                                                                                    | ormar a Bibliografia pertinente a                                                                                                    | o projeto.                                                                                                    |                                                                                                    |
|                                                                                                    | Info<br>Obser                                                                                                    | ormar a Bibliografia pertinente a<br>vação: campo de preenchimente                                                                                                    | o projeto.<br>o obrigatório                                                                                                    |                                                                                                    |
|                                                                                                    | Info<br>Obser                                                                                                    | ormar a Bibliografia pertinente a<br>vação: campo de preenchimente                                                                                                    | o projeto.<br>o obrigatório                                                                                                    |                                                                                                    |
|                                                                                                    | Info<br>Obser                                                                                                    | ormar a Bibliografia pertinente a<br>vação: campo de preenchimente                                                                                                    | o projeto.<br>o obrigatório                                                                                                    |                                                                                                    |
| Anexar Folha de Rosto:                                                                                                    | Info<br>Obser                                                                                                    | ormar a Bibliografia pertinente a<br>vação: campo de preenchimente                                                                                                    | o projeto.<br>o obrigatório                                                                                                    |                                                                                                    |
| Anexar Folha de Rosto:                                                                                                    | Info<br>Obser                                                                                                    | ormar a Bibliografia pertinente a<br>vação: campo de preenchimente                                                                                                    | o projeto.<br>o obrigatório                                                                                                    |                                                                                                    |
| Anexar Folha de Rosto:<br>* Passo 1: Favor imprimir a Folha de Ro<br>e assiná-la Após isso, seguir                                                                                                    | Infc<br>Obser<br>sto,preenchê-la<br>para o passo 2.                                                                        | primir Folha de Rosto <sup>•</sup> Passo 2:                                                                                                    | o projeto.<br>o obrigatório<br>Após a Assinatura da Folha de<br>Rosto, faça a sua digitalização e                                                                          | Anexar Folha de Rosto                                                                                                    |
| Anexar Folha de Rosto:<br>* Passo 1: Favor imprimir a Folha de Ro<br>e assiná-la Após isso, seguir                                                                                                    | sto,preenchê-la<br>para o passo 2.                                                                                         | primir Folha de Rosto * Passo 2:                                                                                                    | o projeto.<br>o obrigatório<br>Após a Assinatura da Folha de<br>Rosto, faça a sua digitalização e<br>anexe-a aqui.                                                         | Anexar Folha de Rosto                                                                                                    |
| Anexar Folha de Rosto:<br>* Passo 1: Favor imprimir a Folha de Ro<br>e assiná-la.Após isso, seguir<br>Tipo de Docu                                                                                                    | sto,preenchê-la<br>para o passo 2.                                                                                         | primir Folha de Rosto * Passo 2:                                                                                                    | o projeto.<br>o obrigatório<br>Após a Assinatura da Folha de<br>Rosto, faça a sua digitalização e<br>anexe-a aqui.<br>Tamanho                                              | Anexar Folha de Rosto                                                                                                    |
| Anexar Folha de Rosto:<br>* Passo 1: Favor imprimir a Folha de Ro<br>e assiná-la.Após isso, seguir<br>Tipo de Docu                                                                                                    | sto,preenchê-la<br>para o passo 2.                                                                                         | primir Folha de Rosto <sup>•</sup> Passo 2:<br>Nome                                                                                                    | o projeto.<br>o obrigatório<br>Após a Assinatura da Folha de<br>Rosto, faça a sua digitalização e<br>anexe-a aqui.<br>Tamanho                                              | Anexar Folha de Rosto                                                                                                    |
| Anexar Folha de Rosto:<br>* Passo 1: Favor imprimir a Folha de Ro<br>e assiná-la.Após isso, seguir<br>Tipo de Docu                                                                                                    | sto,preenchê-la<br>para o passo 2.                                                                                         | primir Folha de Rosto <sup>•</sup> Passo 2:<br>Nome                                                                                                    | o projeto.<br>o obrigatório<br>Após a Assinatura da Folha de<br>Rosto, faça a sua digitalização e<br>anexe-a aqui.<br>Tamanho                                              | Anexar Folha de Rosto                                                                                                    |
| Anexar Folha de Rosto:<br>* Passo 1: Favor imprimir a Folha de Ro<br>e assiná-la.Após isso, seguir<br>Tipo de Docu<br>Anexar Outros Documentos:                                                                                                    | Infc<br>Obser<br>sto,preenchê-la<br>para o passo 2. Im<br>mento<br>É necessário                                            | primir Folha de Rosto <sup>•</sup> Passo 2:<br>Nome                                                                                                    | o projeto.<br>o obrigatório<br>Após a Assinatura da Folha de<br>Rosto, faça a sua digitalização e<br>anexe-a aquí.<br>Tamanho                                              | Anexar Folha de Rosto<br>Pes<br>Em seguida,                                                                                            |
| Anexar Folha de Rosto:<br>* Passo 1: Favor imprimir a Folha de Ro<br>e assiná-la.Após isso, seguir<br>Tipo de Docu<br>Anexar Outros Documentos:<br>* Tipo de Documento:                                                                             | Infc<br>Obser<br>sto,preenchê-la<br>para o passo 2. Im<br>mento<br>É necessário                                            | primir Folha de Rosto<br>Nome<br>imprimir a Folha de Rosto pa                                                                                                    | o projeto.<br>o obrigatório<br>Após a Assinatura da Folha de<br>Rosto, faça a sua digitalização e<br>anexe-a aqui.<br>Tamanho                                              | Anexar Folha de Rosto<br>Pes<br>Em seguida,                                                                                            |
| Anexar Folha de Rosto:<br>* Passo 1: Favor imprimir a Folha de Ro<br>e assiná-la.Após isso, seguir<br>Tipo de Docu<br>Anexar Outros Documentos:<br>* Tipo de Documento:<br>Selecione a opcão                                                        | Info<br>Obser<br>sto,preenchê-la<br>para o passo 2. Im<br>mento<br>É necessário<br>que                                     | primir Folha de Rosto<br>Nome<br>imprimir a Folha de Rosto pa<br>e seja assinada pelo:                                                                                                    | o projeto.<br>o obrigatório<br>Após a Assinatura da Folha de<br>Rosto, faça a sua digitalização e<br>anexe-a aqui.<br>Tamanho<br>ra                                        | Anexar Folha de Rosto<br>Pes<br>Em seguida,<br>escaneie a Folha de                                                                     |
| Anexar Folha de Rosto:<br>* Passo 1: Favor imprimir a Folha de Ro<br>e assiná-la.Após isso, seguir<br>Tipo de Docu<br>Anexar Outros Documentos:<br>* Tipo de Documento:<br>Selecione a opção                                                        | Infc<br>Obser<br>sto,preenchê-la<br>para o passo 2. Im<br>mento<br>É necessário<br>que<br>Pe                               | primir Folha de Rosto<br>Nome<br>imprimir a Folha de Rosto pa<br>e seja assinada pelo:<br>esquisador Principal;                                                                                                    | o projeto.<br>o obrigatório<br>Após a Assinatura da Folha de<br>Rosto, faça a sua digitalização e<br>anexe-a aqui.<br>Tamanho<br>ra                                        | Anexar Folha de Rosto<br>Pes<br>Em seguida,<br>escaneie a Folha de                                                                     |
| Anexar Folha de Rosto:      * Passo 1: Favor imprimir a Folha de Ro     e assiná-la.Após isso, seguir      Tipo de Docu  Anexar Outros Documentos:      * Tipo de Documento:     Selecione a opção      Anexar Extensões dos arguivos: po           | Info<br>Obser<br>sto,preenchê-la<br>para o passo 2. Im<br>mento<br>É necessário<br>que<br>- Pe                             | primir Folha de Rosto<br>Nome<br>imprimir a Folha de Rosto pa<br>e seja assinada pelo:<br>esquisador Principal;                                                                                                    | o projeto.<br>o obrigatório<br>Após a Assinatura da Folha de<br>Rosto, faça a sua digitalização e<br>anexe-a aqui.<br>Tamanho<br>ra<br>os:<br>e                            | Anexar Folha de Rosto<br>Fes<br>Em seguida,<br>escaneie a Folha de<br>Rosto assinada e                                                 |
| Anexar Folha de Rosto:<br>* Passo 1: Favor imprimir a Folha de Ro<br>e assiná-la.Após isso, seguir<br>Tipo de Documentos:<br>* Tipo de Documentos:<br>* Tipo de Documento:<br>Selecione a opção<br>Anexar Extensões dos arquivos: po                | Infc<br>Obser<br>sto,preenchê-la<br>para o passo 2. Im<br>mento<br>É necessário<br>que<br>- Pe<br>Responsáv                | primir Folha de Rosto<br>Nome<br>imprimir a Folha de Rosto pa<br>e seja assinada pelo:<br>esquisador Principal;<br>vel pela Instituição Proponent                                                                    | o projeto.<br>o obrigatório<br>Após a Assinatura da Folha de<br>Rosto, faça a sua digitalização e<br>anexe-a aqui.<br>Tamanho<br>ra<br>os:<br>e; nho máximo.               | Anexar Folha de Rosto<br>Fes<br>Em seguida,<br>escaneie a Folha de<br>Rosto assinada e                                                 |
| Anexar Folha de Rosto:<br>* Passo 1: Favor imprimir a Folha de Ro<br>e assiná-la.Após isso, seguir<br>Tipo de Documentos:<br>* Tipo de Documentos:<br>* Tipo de Documento:<br>Selecione a opção<br>Anexar Extensões dos arquivos: po<br>Tipo de Doc | sto,preenchê-la<br>para o passo 2. Im<br>É necessário<br>que<br>- Pe<br>Responsáv<br>Responsáve                            | primir Folha de Rosto<br>Nome<br>imprimir a Folha de Rosto pa<br>e seja assinada pelo:<br>esquisador Principal;<br>rel pela Instituição Proponent<br>el pelo Financiamento, quando                                   | o projeto.<br>o obrigatório<br>Após a Assinatura da Folha de<br>Rosto, faça a sua digitalização e<br>anexe-a aqui.<br>Tamanho<br>ra<br>os:<br>e; nho máximo.<br>Tamanho    | Anexar Folha de Rosto<br>Fes<br>Em seguida,<br>escaneie a Folha de<br>Rosto assinada e<br>clique em <anexar< td=""></anexar<>          |
| Anexar Folha de Rosto:<br>* Passo 1: Favor imprimir a Folha de Ro<br>e assiná-la.Após isso, seguir<br>Tipo de Documentos:<br>* Tipo de Documento:<br>Selecione a opção<br>Anexar Extensões dos arquivos: po<br>Tipo de Doc                          | Info<br>Obser<br>sto,preenchê-la<br>para o passo 2. Im<br>mento<br>É necessário<br>que<br>- Pe<br>Responsáve<br>Responsáve | primir Folha de Rosto<br>Nome<br>imprimir a Folha de Rosto pa<br>e seja assinada pelo:<br>esquisador Principal;<br>rel pela Instituição Proponent<br>el pelo Financiamento, quando                                   | o projeto.<br>o obrigatório<br>Após a Assinatura da Folha de<br>Rosto, faça a sua digitalização e<br>anexe-a aqui.<br>Tamanho<br>ra<br>os:<br>e;<br>nho máximo.<br>Tamanho | Anexar Folha de Rosto<br>Em seguida,<br>escaneie a Folha de<br>Rosto assinada e<br>clique em <anexar< td=""></anexar<>                 |
| Anexar Folha de Rosto:<br>Passo 1: Favor imprimir a Folha de Ro<br>e assiná-la.Após isso, seguir<br>Tipo de Documentos:<br>Tipo de Documento:<br>Selecione a opção<br>Anexar Extensões dos arquivos: po<br>Tipo de Docu<br>Voltar Salvar/Sair       | sto,preenché-la<br>para o passo 2. Im<br>É necessário<br>que<br>Responsáve<br>Responsáve<br>Tipo informa                   | primir Folha de Rosto<br>Nome<br>imprimir a Folha de Rosto pa<br>e seja assinada pelo:<br>esquisador Principal;<br>rel pela Instituição Proponent<br>el pelo Financiamento, quando<br>do for "Institucional Principa | o projeto.<br>o obrigatório<br>Após a Assinatura da Folha de<br>Rosto, faça a sua digitalização e<br>anexe-a aqui.<br>Tamanho<br>ra<br>os:<br>e;<br>nho máximo.<br>Tamanho | Anexar Folha de Rosto<br>Em seguida,<br>escaneie a Folha de<br>Rosto assinada e<br>clique em <anexar<br>folha de rosto&gt;</anexar<br> |
| Anexar Folha de Rosto:<br>* Passo 1: Favor imprimir a Folha de Ro<br>e assiná-la.Após isso, seguir<br>Tipo de Documentos:<br>* Tipo de Documento:<br>Selecione a opção<br>Anexar Extensões dos arquivos: po<br>Tipo de Doc<br>Voltar Salvar/Sair    | sto,preenchê-la<br>para o passo 2. Im<br>É necessário<br>que<br>- Responsáve<br>Tipo informa                               | primir Folha de Rosto<br>Nome<br>imprimir a Folha de Rosto pa<br>e seja assinada pelo:<br>esquisador Principal;<br>rel pela Instituição Proponent<br>el pelo Financiamento, quando<br>do for "Institucional Principa | o projeto.<br>o obrigatório<br>Após a Assinatura da Folha de<br>Rosto, faça a sua digitalização e<br>anexe-a aqui.<br>Tamanho<br>ra<br>os:<br>e;<br>nho máximo.<br>Tamanho | Anexar Folha de Rosto<br>Em seguida,<br>escaneie a Folha de<br>Rosto assinada e<br>clique em <anexar<br>folha de rosto&gt;</anexar<br> |

Conselho Nacional de Saúde SUST PATS RICO E PATS SEM POEREZA

Ministério da Saúde

| Anexar Folha de Rosto:                                                                                       |                                                  |                                                                                     |                    |                                                                                     |
|----------------------------------------------------------------------------------------------------|--------------------------------------------------|-------------------------------------------------------------------------------------|--------------------|-------------------------------------------------------------------------------------|
| * <b>Passo 1:</b> Favor imprimir a Folha de Rosto, preenchê-la e assiná-la. Após isso, seguir para o passo 2 | Imprimir Folha de Rosto * Passo 2:               | Após a Assinatura da Folha de<br>Rosto, faça a sua digitalização e<br>anexe-a aqui. | Anexar Folha de Ro | sto<br>Se por algum enga<br>anexar o arqu<br>errado, basta clicar                   |
| Tipo de Documento                                                                                            | Nome                                             | •                                                                                   | Tamanho Açõ        | icone indicado                                                                      |
| Folha de Rosto                                                                                               | folhaDeRosto (22).pdf                            |                                                                                     | 21,97 KB           | automaticamente<br>arquivo anexa                                                    |
| Anexar Outros Documentos:<br>* Tipo de Documento:                                                            | * Detal                                          | he Outros:                                                                          |                    | excluído, dar<br>oportunidade p<br>proceder à inclusão<br>arquivo correto. <u>C</u> |
| Selecione a opção                                                                                            | <b>v</b>                                         |                                                                                     |                    | Extenções acent<br>*.jpg; *.pdv; *.d                                                |
| Anexar Extensões dos arquivos: pdf, doc, docx, xls,                                                          | klsx, ppt, pptx, jpg, odt, ods, odp, odd - 20 MB | de tamanho máximo.                                                                  |                    | .uocx                                                                               |
| Tipo de Documento                                                                                            | Nome                                             | Tamanho                                                                             | Ações              |                                                                                     |
| Voltar Salvar/Sair                                                                                           | ••••                                             | •                                                                                   | Avança             | ar                                                                                  |

Esta é a parte do sistema em que o pesquisador/usuário deverá anexar os demais documentos elencados no Check List do CEP-UNISA (exceto a Folha de Rosto que possui local próprio para ser apensada ao sistema como observa-se acima) obrigatório, a saber:

- TCLE Modelo de Termo de Consentimento Livre e Esclarecido (a ser elaborado pelo pesquisador, conforme instruções da Res. 466/12
- Projeto de Pesquisa (elaborado pelo pesquisador);
- Autorização para realização da pesquisa (documento da instituição onde o sujeito está vinculado, se for o caso);
- Carta de Co-Participante (elaborado e assinada pelo responsável da unidade de origem);
- Termo de Assentimento (no caso de menores de idade que já saibam ler e escrever);
- Termo de Sigilo e Confidencialidade dos dados;
- Questionário a ser aplicado no sujeito;
- Outros

| Anexar Outros Documentos:                                        |                                                         |         |               |
|------------------------------------------------------------------|---------------------------------------------------------|---------|---------------|
| * Tipo de Documento:                                             | * Detalhe Outros:                                       |         |               |
| Selecione a opção                                                | <b>v</b>                                                |         |               |
| Anexar Extensões dos arquivos: pdf, doc, docx, xls, xlsx, ppt, p | ptx, jpg, odt, ods, odp, odd - 20 MB de tamanho máximo. |         |               |
| Tipo de Documento                                                | Nome                                                    | Tamanho | Ações         |
| TCLE - Modelo de Termo de Consentimento Livre e Esclarecido      | TCLE - Termo de Consentimento Livre e Esclarecido.doc   | 19,5 KB | Ŵ             |
| Outros                                                           | Ofício de Apresentação.doc                              | 19,5 KB |               |
| Outros                                                           | Projeto de Pesquisa.doc                                 | 19,5 KB |               |
| Outros                                                           | Autorização da Instituição X.pdf                        | 1,91 KB |               |
| Outros                                                           | Parecer da Unidade de Origem.pdf                        | 1,91 KB | Ē             |
|                                                                  |                                                         |         |               |
| Voltar Salvar/Sair                                               | •••••                                                   |         | Avançar       |
|                                                                  |                                                         |         |               |
|                                                                  | Corseino<br>Nacional de Saúde SUS                       | Saúde   | PAIS RICO E P |

No momento da nomeação dos arquivos, estes não devem conter espaços entre as letras pois o sistema não permitirá anexa-los.

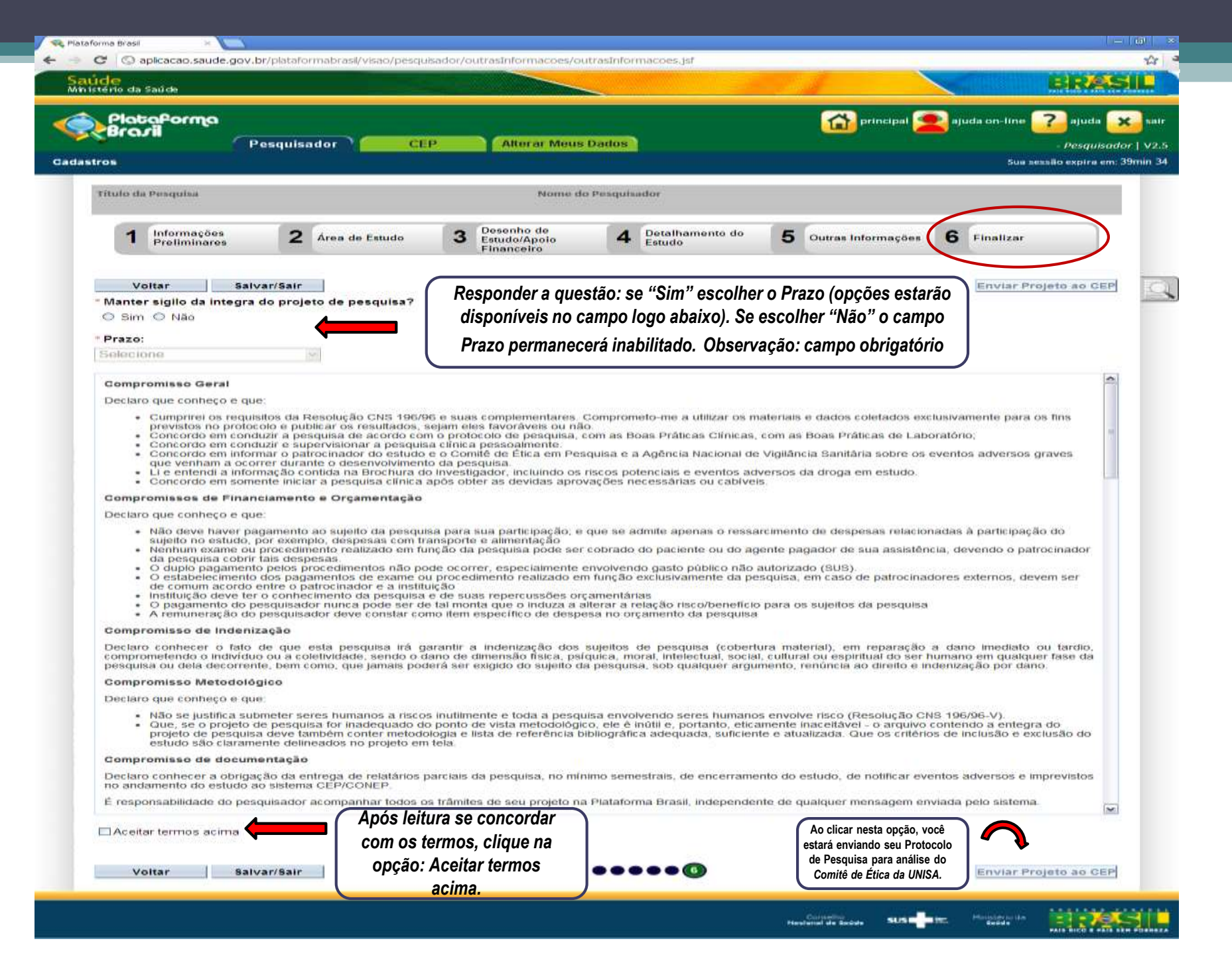

## ENVIO DE NOTIFICAÇÃO

- A Notificação deve ser utilizada quando houver necessidade de encaminhar documentos ao CEP, como:
  - Comunicação de Início do Projeto;
  - Carta de Autorização da Instituição;
  - Envio de Relatório Parcial, final, etc.
  - Troca de orientador;
  - Nos documentos encaminhados NÃO DEVE constar alteração no conteúdo do projeto (Emenda);
  - Só é possível enviar Notificação em PROJETOS APROVADOS;
  - Emendas em tramitação não impedem o envio de Notificação;
  - A Notificação não é replicada no Sistema;
- Para maiores informações, acessar o "Manual para envio de Notificação" da Plataforma Brasil – disponível no site da UNISA – setor PESQUISA – item CEP.

## ENVIO DE EMENDA

- Após inserir Login e Senha, o sistema exibe a página inicial da Aba Pesquisador.
- A Emenda deverá ser feita quando houver alteração no conteúdo do projeto.
- É possível submeter Emenda apenas em projetos APROVADOS.
- Para maiores informações, acessar o "Manual para envio de Notificação" da Plataforma Brasil – disponível no site da UNISA – setor PESQUISA – item CEP.

Links para material de apoio: http://www.unisa.br/pesquisa/comite-cep.shtml

**REFERÊNCIA:** <u>RESOLUÇÃO Nº 466, DE 12 DE DEZEMBRO DE 2012.</u> <u>Norma Operacional Nº 001/2013</u>

### Manual Operacional para Comitês de Ética em Pesquisa

<u>http://conselho.saude.gov.br/biblioteca/livros/Manual Operacional miolo.pdf</u> (consultada em 29 de maio de 2011).

**Orientações básicas para submissão de projetos de pesquisa** – versão 1.1 – PLATAFORMA BRASIL – disponível a partir do login e senha do pesquisador cadastrado.

### Solicitação de Revisão Ética:

Termo de Consentimento Livre e Esclarecido (TCLE) Resolução CNS nº 466, de 12 de dezembro de 2012 Agenda de reuniões 2015 Carta circular nº 0212/10 - Proponente e Coparticipante Modelo De Declaração Para Co-Participantes Termo de Compromisso e Confiabilidade Manual elaborado pela **Prof<sup>a</sup> Dr<sup>a</sup> Patrícia Colombo de Souza** com a colaboração dos membros do Comitê de Ética em Pesquisa (CEP) da Universidade de Santo Amaro – UNISA, aprovado em reunião de CEP de 23 de setembro de 2015.

Membros do CEP/UNISA:

Prof. Dr. José Antônio Silveira Neves Profa. Dra. Patrícia Colombo de Souza Prof<sup>a</sup>. Dr<sup>a</sup>. Ana Paula Ribeiro Prof. Dr. Aparecido Edilson Morcelli Prof<sup>a</sup>. Dr<sup>a</sup> Marlene Almeida de Ataíde Prof. Dr. Marco Antônio Zonta Prof. Ms. Esny Cerene Soares Prof. Dr. Gerson Heidrich da Silva Prof. Dr. Mauro Noriaki Takeda Sra. Maria Jussara Honorato Mourato Sra. Regina Marques dos Anjos de Paula

Cirurgião Dentista – Coordenador Nutricionista -Vice-Coordenadora Fisioterapeuta **Físico** Assistente Social **Biomédico** Advogado e Psicólogo Psicólogo **Físico** Representante dos usuários Secretária do CEP